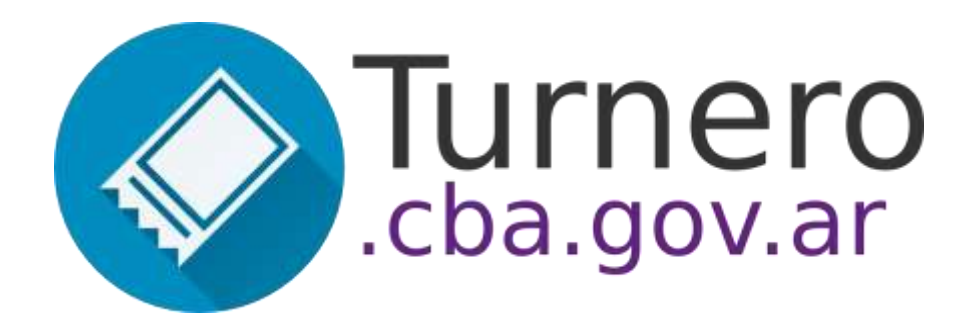

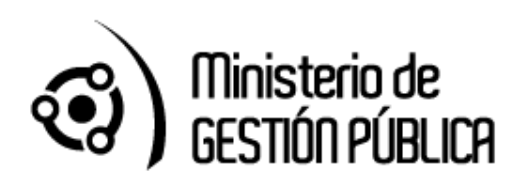

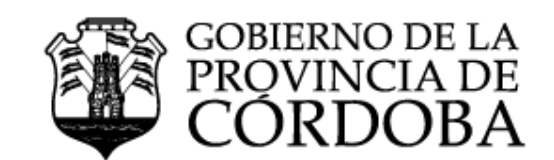

Versión 1.0.0-beta166

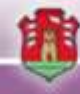

# Contenido

| Introducción                                                 | 3  |
|--------------------------------------------------------------|----|
| Objetivo                                                     | 3  |
| Beneficios para los Interesados                              | 3  |
| Beneficios para la Administración                            | 3  |
| Consideraciones Generales                                    | 3  |
| Módulos                                                      | 4  |
| Procedimiento de Reserva y Atención Online                   | 5  |
| Entorno                                                      | 6  |
| Software                                                     | 6  |
| Módulo Configuración                                         | 6  |
| Centros de Atención                                          | 7  |
| Puestos                                                      | 8  |
| Usuarios                                                     | 9  |
| Roles                                                        | 10 |
| Agendas                                                      | 11 |
| Módulo Reserva                                               |    |
| Turno Online por Calendario                                  |    |
| Turno Presencial o Telefónico por Calendario                 | 22 |
| Turno Presencial Por Orden de Llegada                        | 27 |
| Consultar Turnos                                             | 27 |
| Consultar Trámites                                           | 28 |
| Turno Online                                                 | 29 |
| Modulo Anuncio (Recepción)                                   | 31 |
| Anunciarse sin turno previo                                  | 31 |
| Anunciarse con turno previo                                  | 35 |
| Modulo Atención                                              |    |
| Consulta y atención de turnos pendientes de atención         |    |
| Supervisar las atenciones y puestos de un centro de atención |    |

## Introducción

## Objetivo

Mejorar la gestión de atención de trámites y servicios.

- Creando agendas tipo calendario para reservar turnos.
- Facilitando un organizador de centros de atención para la recepción al público.

## Beneficios para los Interesados

- Disponibilidad las 24hs, los 365 días del año
- Selección de lugar y horario más cómodo
- Fin de largas colas desde tempranas horas
- Atención en horario prefijado, ahorro de tiempo y dinero
- Recordatorios por sms y mails

## Beneficios para la Administración

- Disminución aglomeración de gente
- Ordenamiento del salón
- Reportes al instante para toma de decisión
- Mejora de clima e imagen pública

## Consideraciones Generales

El ciudadano puede sacar turno a través de distintos medios:

- Web (para el caso online)
- Telefónico (a través del Contact Center)
- Presencial (a través de las mesas de entrada).

El turno puede ser de dos tipos:

- Por orden de llegada: Se obtiene turno para ser atendido el mismo día.
- Programado: Se obtiene turno para otro día.

Cada entidad debe configurar agendas propias de acuerdo a distintos criterios:

- Tramites que se atienden
- Horarios de atención

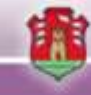

- Boxes de atención
- Modalidad de atención (presencial u online)
- Duración de la atención
- Centros de atención

## Módulos

Modulo Configuración de Agenda

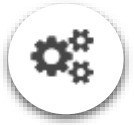

En este módulo se realizan las tareas de configuración principales, a saber:

- Alta de centros de atención
- Alta de usuarios
- Alta de puestos de atención
- Alta de agendas

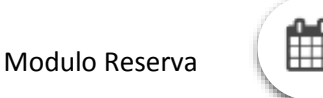

En este módulo se reservan turnos para las 3 modalidades correspondientes.

- Consulta de calendario para reserva online, presencial y telefónica.
- Consulta de turnos asignados
- Consulta de trámites y requisitos
- Registro del turno para reserva online, presencial y telefónica.

Modulo Anuncio (Recepción)

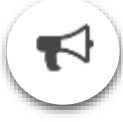

- Registrar la llegada de un ciudadano que posee turno agendado al centro de atención.
- Autogestión para tomar un turno para atención por orden de llegada.

Modulo Atención

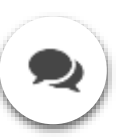

- Consulta de turnos pendientes de atención.
- Llamar, derivar o cancelar una atención.
- Registrar atención.
- Supervisar las atenciones de un centro de atención.
- Supervisar los puestos de un centro de atención.

Modulo Llamador

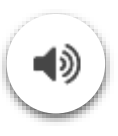

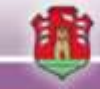

• Llamado del turno a atender por nombre y apellido

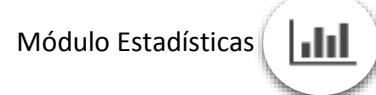

- Cantidad de turnos atendidos/ perdidos
- Tiempos de espera/ tiempos de atención/ tiempo total
- Exportación de información a Excel

## Procedimiento de Reserva y Atención Online

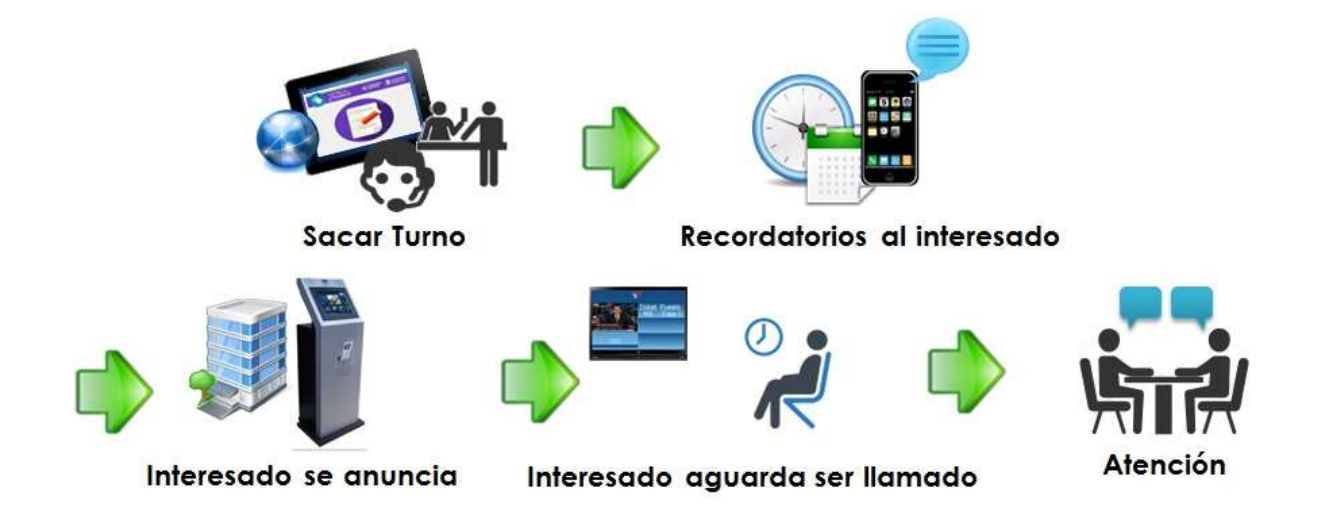

El ciudadano ingresa al sitio de Ciudadano Digital o al Portal de Tramites y selecciona la opción para obtener un turno online. Al momento de reservar un turno, si la agenda de ese trámite permite notificaciones, puede indicar si desea recibir notificaciones vía mail o sms. La anticipación con la que se enviaran notificaciones dependerá de la configuración de la agenda.

Cuando el ciudadano se presenta a la entidad para ser atendido, debe anunciarse a través de una terminal de autogestión, en el momento que el ciudadano se anuncia se activa su turno en el módulo de atención, es decir, se agrega a la cola de atenciones pendientes visualizadas por el agente.

El ciudadano espera a ser atendido, hasta que el agente de atención lo llama para ser atendido. En ese momento, se muestra en la pantalla del llamador su nombre y el box al cual debe dirigirse. Luego de ser atendido el agente registra la finalización de la atención en el módulo de atención.

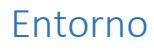

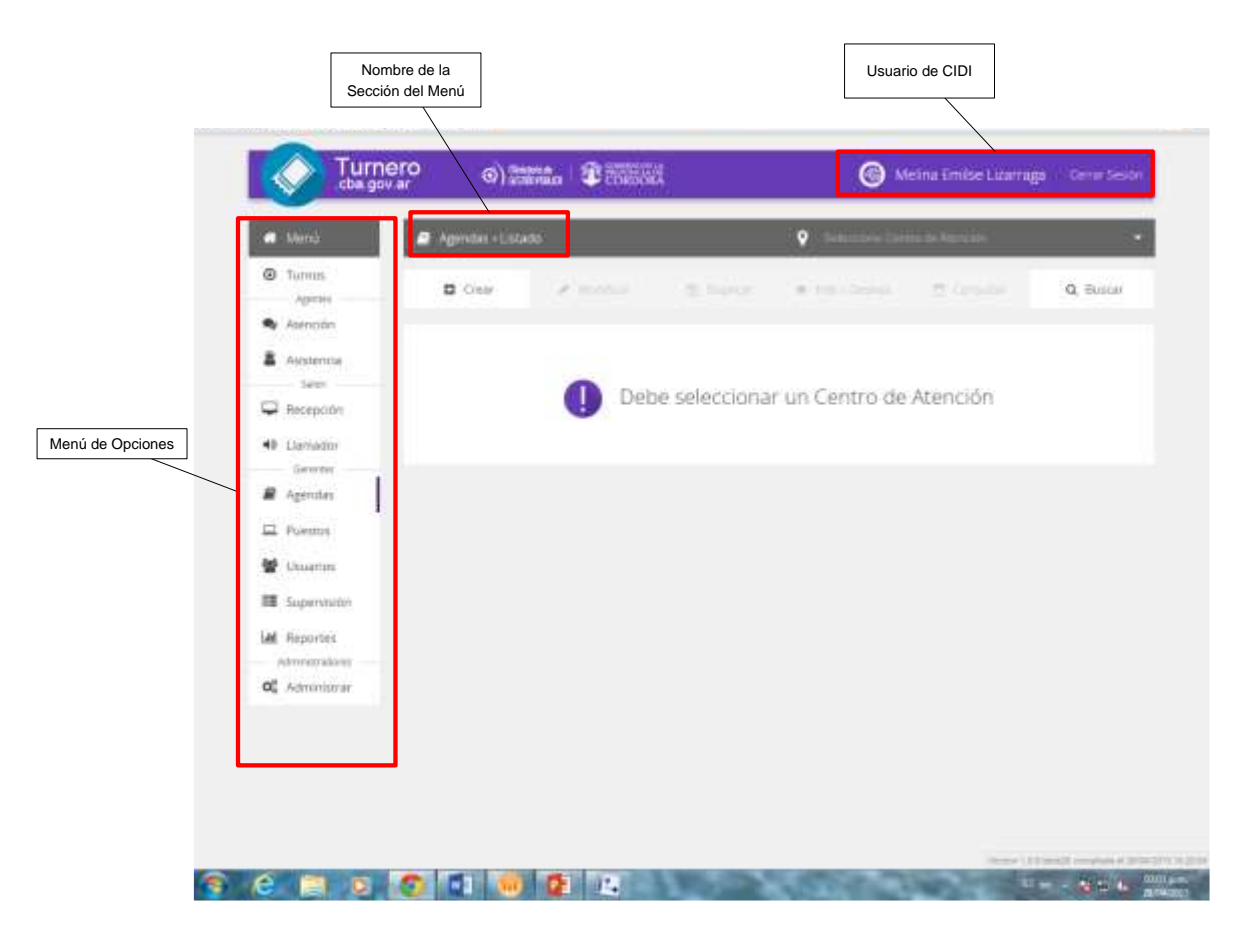

El entorno esta compuesto por un menú principal a la izquierda que contiene las opciones para las acciones a ejecutar según el rol de usuario logueado.

En la barra superior muestra el usuario logueado en cidi.

## Software

## Módulo Configuración

Dentro del menú principal las opciones correspondientes a la configuración son las siguientes:

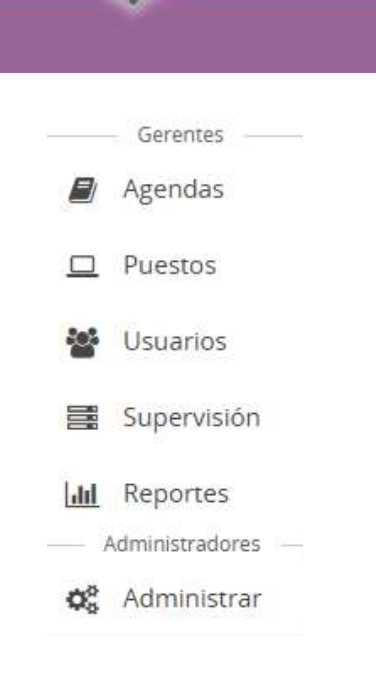

### Centros de Atención

Lo primero a crear en la configuración del turnero es el Centro de Atención. Una entidad puede tener uno o más centros de atención propios. Cada agenda que sea creada estará vinculada únicamente a un centro de atención.

Para crear un Centro de Atención se debe ir a a la opción Administrar del menú.

| C Administrar > Centros > Listado | D.                                       | G Regresar a Administrar                      |
|-----------------------------------|------------------------------------------|-----------------------------------------------|
| O Registrar                       | ₽ Modificie                              | · Errera                                      |
| Nombre                            | Domicilio                                | Organismo/Reparticion                         |
| CIAC Desarrollo                   | ROSARIO DE SANTA FE 650, CORDOBA CAPITAL | MINISTERIO DE ADMINISTRACION Y GESTION PUBLIC |
| Servicio Penitenciario            | BALCARCE 216, CORDOBA CAPITAL            | MINISTERIO DE JUSTICIA Y DERECHOS HUMANOS     |
| ΨJ                                | BV. ILLIA 238, CORDOBA CAPITAL           | MINISTERIO DE JUSTICIA Y DERECHOS HUMANOS     |
| Registro Civil                    | CASEROS 356, CORDOBA CAPITAL             | MINISTERIO DE JUSTICIA Y DERECHOS HUMANOS     |

Dentro de esta pantalla se pueden crear, modificar o eliminar Centros de Atención.

Registrar un Centro de Atención

|      | Registrar (  | Centro d    | le Atención            |        |       | 1 |
|------|--------------|-------------|------------------------|--------|-------|---|
|      |              | Nombre:     | Escriba el nombre      |        |       |   |
|      | Organismo/Re | spartición: | Selectore un regimismo |        |       | • |
|      | Domicilio    |             |                        |        |       |   |
|      | Calle        | ule         |                        | Altura | ю.    |   |
|      | Piso In      | 80          |                        | Depto  | Deptó |   |
|      | Torre Tr     | ere.        |                        | CPA    | CPA   |   |
| P    | rovincia 5   | eleccione   | •                      |        |       | 8 |
|      | contrate (   |             | ÷.                     | Barrio | Barno |   |
| - 12 | Oncloner     |             |                        |        |       |   |

- 1. **Nombre:** Ingresar el nombre del centro de atención. Es el modo de identificación de una oficina física para los agentes de atención y ciudadanos.
- 2. **Organismo/Repartición:** Seleccionar la repartición a la que pertenece el Centro de Atención.
- 3. Domicilio del Centro de Atención: Ingresar el detalle del domicilio del Centro de Atención.
- 4. **Opciones:** Opcionalmente se puede habilitar un numero PIN de 4 dígitos para la asignación de un turno online, es decir, cuando un ciudadano toma un turno online, al confirmar el turno el sistema le informará un numero pin que puede ser utilizado en la recepción para identificar el turno asignado. En caso que no se seleccione esta opción, cuando el ciudadano se enuncie en el centro de atención ingresara su DNI o CUIL.

Puestos

| Puestos + Listado | CIAC Desarrol | •                            |
|-------------------|---------------|------------------------------|
| Registrar         | / Modificar   | <ul> <li>Ebreiner</li> </ul> |
| Nombre del Puesto | Cent          | ro de Atención               |
| 8ax 2             | ci            | AC Desarrollo                |
| 8cx 3             | c             | AC Desarrollo                |
| CAJA 1            | c.            | AC Desarrollo                |
| Box 1             | C             | AC Desarrollo                |
| Box 4             | a             | AC Desarrollo                |

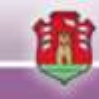

Cuando se ingresa a la sección de puestos, se debe seleccionar el Centro de Atención sobre el que se quiere trabajar, el sistema muestra los puestos del centro de atención. Desde esta pantalla se puede crear, modificar o eliminar puestos.

|   | 💻 Puestos - Rogistrar |                   | CIAC Desarrollo | () <b>*</b> : |
|---|-----------------------|-------------------|-----------------|---------------|
|   | ▶ Puesto de Atenció   | n)<br>Garanter    |                 | 1             |
| 2 | Nombre:               | Escriba el nombre |                 |               |
|   | CENO DE MERCION       | CHAC DESILITION   |                 |               |
|   | Cancelar              |                   |                 | Giaardar      |

Para registrar un puesto se debe ingresar el nombre del mismo (1), por ejemplo, Box 1, Caja 2, etc. y confirmar el Centro de Atención.

#### Usuarios

|                      |                         |                   |                              | Centro de Atención                    |              |
|----------------------|-------------------------|-------------------|------------------------------|---------------------------------------|--------------|
|                      |                         |                   |                              |                                       |              |
| 🚰 Usuarios > Listado |                         | 9                 | CA Testing                   |                                       | 0.00         |
| O Registrar          |                         | / Modific         | ar -                         | ⊛ Eliminar                            |              |
| Usuario              | Nombre                  | Role              | 5                            |                                       |              |
| 20349888603          | joel Alejandro Villarre | al Bertoldi Agent | te de Atención, Asistencia P | ersonal, Asistencia Telefonica, Admir | nistrador de |
| 27226816807          | Marcia Andrea Jaeggi    | Super             | rusuario                     |                                       |              |

Desde la opción de usuarios de puede registrar, modificar o eliminar los usuarios vinculados a un centro de atención.

| 👹 Usuarios > R               | gistrar                                  | • CA Testing            |  |
|------------------------------|------------------------------------------|-------------------------|--|
| • Informa                    | ción básica                              |                         |  |
| • invittid                   | ciuri odsica                             |                         |  |
| Usuario CID                  | CUIL                                     | Buscar                  |  |
|                              | Debejingreser el usuario Ciùi de la pers | ona que denea registrar |  |
| <ul> <li>Centro (</li> </ul> | le Atención                              |                         |  |
| Pertenece a:                 | CA Testing                               | •                       |  |
| ▶ Roles                      |                                          |                         |  |
|                              |                                          |                         |  |

- 1. **Usuario CIDI**: El usuario a registrar debe estar registrado como Ciudadano Digital. En esta opción se debe ingresar el cuil de la persona y presionar Buscar. El sistema debe mostrar el nombre de la persona ingresada. En el caso que no se muestre, el sistema informara que la persona no se encuentra registrada en CIDI.
- 2. Centro de Atención: Se debe confirmar el centro de atención sobre el cual se está creando este usuario.
- 3. Roles: Aquí se ingresan los roles que tendrá el usuario.

#### Roles

**Agente de Asistencia:** Rol que habilita las funcionalidades de reserva de turnos presenciales por calendario y por orden de llegada según la configuración del trámite. Este rol se asigna a los usuarios encargados de la atención.

**Agente de Atención:** Rol que habilita las funcionalidades de atención de turnos. Este rol se asigna a los usuarios encargados de la atención.

**Asistencia Telefónica:** Rol que habilita las funcionalidades para reservar un turno por calendario. Este rol se asigna a los usuarios encargados de la atención telefónica.

**Agente de Supervisión:** Rol que habilita las funcionalidades para la visualización de todas las atenciones de un centro de atención y los puestos de trabajo activos, permitiendo el desbloqueo de los puestos tomados.

Administrador de Recepción: Rol que posibilita al usuario que lo posee el uso del módulo de Recepción. Administrador Agenda: Rol que habilita la creación, modificación y eliminación de agendas relacionadas a un centro de atención.

Administrador de Puestos de Atención: Rol que habilita la creación y eliminación de puestos de atención asociados a un centro de atención.

Administrador de Usuarios: Rol que habilita el alta, baja y modificación de usuarios.

Operador de Llamador: Rol que habilita el acceso y activación del panel llamador.

Operador de Reportes: Rol que habilita el acceso a los reportes estadísticos.

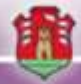

#### Agendas

Desde esta opción se pueden gestionar las agendas de un centro de atención.

Al momento de ingresar se debe seleccionar el centro de atención. Luego se habilitaran las opciones disponibles.

Las acciones que se pueden ejecutar son:

- 1. Crear una nueva agenda
- 2. Modificar una agenda
- 3. Duplicar una agenda existente
- 4. Habilitar o Deshabilitar una agenda
- 5. Consultar los turnos de una agenda
- 6. Buscar una agenda

|                              |     |                |                                         |            | Selecciona       | r Centro de Atención |           |
|------------------------------|-----|----------------|-----------------------------------------|------------|------------------|----------------------|-----------|
| 🐢 Menú                       |     | gendas + Li    | stado                                   | ٩          | Centro Civico di | 4 Ekcentenano        |           |
| Turnos     Agentes           |     | <b>G</b> Crear | / Modificar (2)                         | Duplicar 🔹 | Hab / Deshab     | 🛱 Consultar          | Q, Buscar |
| <ul> <li>Atención</li> </ul> | id: | Estado         | Nombre                                  | Desde      | Hasta            | Organismo/Re         | partición |
| Asistencia                   | 611 | Habitteda      | Cludadano Digital Nivel Dos             | 24/4/2015  | 29/5/2013        |                      |           |
| Saton                        | 500 | Habittada      | Crudadano Digital Nivel Uno             | 23/4/2015  | 29/5/2015        |                      |           |
| Heception                    | 592 | Habilitada     | Consultas Generales                     | 23/4/2015  | 29/5/2015        |                      |           |
| 48 Uamador<br>Gerentes       | 501 | Hennede        | Education                               | 23/4/2015  | 2005/2015        |                      |           |
| Agendas                      | 598 | Habilitada     | Mesa de Entradas SUAC                   | 24/4/2015  | 29/5/2015        |                      |           |
| D Puestos                    | 610 | Hablitada      | PAICOE                                  | 24/4/2015  | 20/5/2015        |                      |           |
| 😸 Usuarios                   | 305 | Habilitada     | Pasa a Edifício Bajo                    | 23/4/2015  | 29/5/2015        |                      |           |
| Supervisión                  | 390 | Hatelitada     | Registro Oficial de Proveedores         | 23/4/2015  | 22/5/2015        |                      |           |
| M Reportes                   | 394 | Habilitada     | Reunion con Funcionario                 | 23/4/2015  | 29/5/2015        |                      |           |
| Administrationes             | 396 | Habilitada     | Seguro de Vida y del Automotor          | 23/4/2015  | 30/4/2015        |                      |           |
| 06 Administrat               | 609 | Habilitada     | Tesoveria Ministerio de Gestión Publica | 344/2015   | 25/5/2015        |                      |           |

Para modificar, duplicar, habilitar, deshabilitar o consultar una agenda se debe buscar la agenda sobre la cual se quiere ejecutar la acción correspondiente.

#### Buscar una Agenda

Al seleccionar esta opción, el sistema muestra los filtros de la búsqueda de agendas. Se deben ingresar los datos correspondientes en los filtros, y seleccionar la opción para buscar agendas. De los resultados obtenidos, al seleccionar una agenda se podrán ejecutar las acciones asociadas a una agenda.

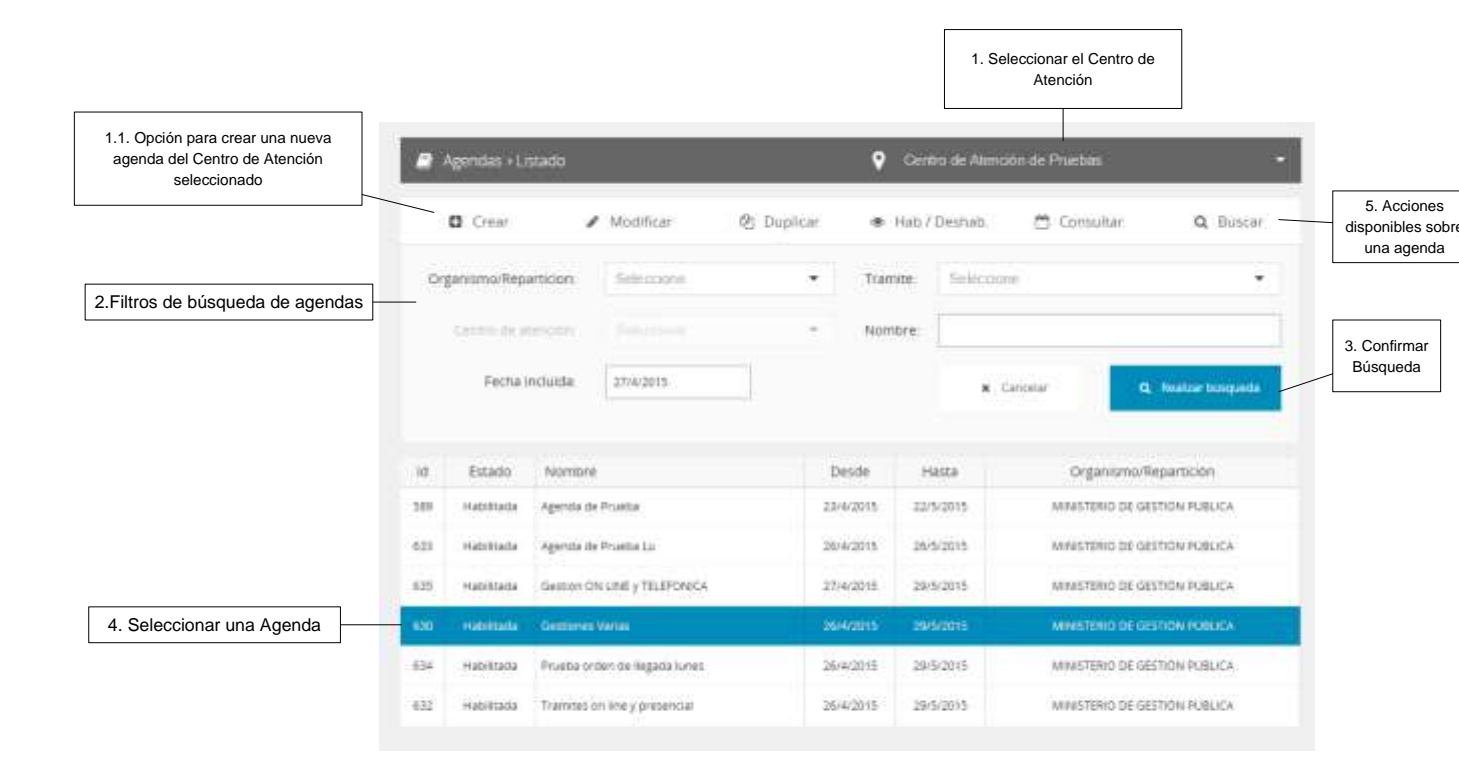

#### 1. Crear una nueva agenda

#### Hacer clic en "Crear".

Solapa Básico

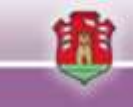

| E 1. 00960                            | ramites 🛄 3. Puestos 🏢 4. Agenda 🕰 3. Opciones                                                                | 6 Finali  |
|---------------------------------------|----------------------------------------------------------------------------------------------------|-----------|
| <ul> <li>Configuración Bás</li> </ul> | lica                                                                                                    |           |
| Nombre de la agenda                   | Agenda de Prueba                                                                                              |           |
|                                       | Nombre de minimo 6 caracteres sin contener símbolos ( % \$ $\pi^+$ ) *)                                       |           |
| Centro de Atención                    | Centro de Atención de Pruebas                                                                                 | •         |
|                                       | Centro de atención al cual va dirigida la agenda.                                                             |           |
| <ul> <li>Modalidad / Ticke</li> </ul> | ts                                                                                                    |           |
| Modalidades de turno                  | 🕼 On-Ine 🖉 Presencial                                                                                         |           |
| disponibles:                          |                                                                                                    |           |
| Ticket para el anunciante             | 😰 Sil, impomir ticket                                                                                         |           |
| Código alfabetico                     | COD                                                                                                    |           |
|                                       | Código de hasta 3 letras (en mayusculas). La combinación debe ser unica para las agendas d<br>ranen de fernas | el mismo. |

Ingresar los datos básicos de una agenda:

- 1. Nombre de la Agenda
- 2. Seleccionar el Centro de Atención
- 3. Modalidad de turnos con los que se trabajará en esta agenda (Turnos Online y/o Turnos Presenciales). Si se registra solo **Presencial** el sistema no permitirá que se obtengan turnos a través de la web. Si se selecciona solo **online**, el sistema no permitirá que se obtengan turno a través de los medios presenciales, desde la recepción o desde el sistema de autogestión.
- 4. Emisión de tickets
- 5. Código alfabético: Es un código que identifica a la agenda. Se utiliza para adjuntar al número de turno que se brinda al ciudadano al momento de tomar un turno.
- 6. Clic en siguiente solapa.

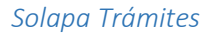

|                                                                                   | 5.4 C. S. C. S.                                    |                                        |                           |                          |               |
|-----------------------------------------------------------------------------------|----------------------------------------------------|----------------------------------------|---------------------------|--------------------------|---------------|
| <ul> <li>Selección de l</li> </ul>                                                | ramites                                            |                                        |                           |                          |               |
| 🗆 Esta agenda es p                                                                | oara una Mesa de Entradas                          | (SUAC) o para un CIAC                  |                           |                          |               |
| Si selecciona esta o<br>de un tramite.                                            | pition, la agenda funcionară con                   | un tràmite generico. En el co          | mprobante, se mostrară el | nombre de la agenda en v | ez del nombre |
| Organismo/Repartic                                                                | ion ERSEP                                          |                                        |                           |                          | •             |
| Trámites disponib                                                                 | Ies: DENUNCIA DE E<br>QUE ESTÉN EN<br>LAS PERSONAS | XISTENCIA DE ANTEN<br>CONTACTO DIRECTO | AS<br>CON •               | Trámite                  | ❷ Todos       |
| Trimites                                                                          |                                                    |                                        | Máx. Tumos p/Dia          | Dias de Antelación       | Eleminar      |
|                                                                                   | FELEFONIA CELULAR CLANDESTI                        | NAS                                    | 0                         | 0                        |               |
| DENUNCIA DE ANTENAS DE T                                                          | ZOTEAS CON LIBRE ACCESO                            |                                        | 0                         | 0                        | ×             |
| DENUNCIA DE ANTENAS DE 1<br>DENUNCIA DE ANTENAS EN A                              |                                                    |                                        | õ.                        | 0                        | ×             |
| DENUNCIA DE ANTENAS DE T<br>DENUNCIA DE ANTENAS EN A<br>DENUNCIA DE EXISTENCIA DE | E ANTEÑAS QUE ESTÉN EN CONT                        | ACTO DIRECTO CON LAS                   |                           |                          |               |

- 1. Seleccionar el Organismo principal al que corresponde la agenda.
- 2. Seleccionar los trámites del Organismo seleccionado que se agregaran a la agenda.
- 3. Para agregar el tramite hacer clic en agregar Trámite, para agregarlo a la lista.
- 4. Clic en Siguiente
  - Si esta agenda pertenece a una mesa de entrada se debe seleccionar la opción marcada para deshabilitar la selecciona del Organismo.

| 1. Básico 🖬 2         | Tràmites 3. Puestos                   | 4. Agenda                       | Ø₿ 5. Opciones | 6. Finalizar |
|-----------------------|---------------------------------------|---------------------------------|----------------|--------------|
| Puestos de Atenc      | ión                                   |                                 |                |              |
| Cantidad de puestos a | 6                                     |                                 |                |              |
| disponer              | ingrese la cantidad de puestos de ate | nción que requiere para esta ag | jenda.         |              |
| Agentes a disponer    | 27-29201531-9   Melina Emils          | se Lizarraga                    | •              | Usuario      |
| cui.                  | Agente Asignado                       |                                 |                | Elminar      |
| 20-32682481-0         | Marceio Ariel Mira Marin              |                                 |                |              |
| 27-26954442-8         | Valeria Nancydf Rivarolktrep          |                                 |                |              |
| 27-22681680-7         | Marcia Andrea Jaeggi                  |                                 |                |              |
| 27-29201531-9         | Melina Emilse Lizarraga               |                                 |                |              |

- 1. Ingresar la cantidad de puestos que tendrá esta agenda.
- 2. Agregar los agentes que atenderán estos puestos con el nro, de CUIL. Recordar que los usuarios deben tener cuenta de cidi creada. Cabe aclarar que las cantidades de usuarios no esta restringido.
- 3. Clic en agregar usuario a la lista
- 4. Una vez agregados los usuarios a la lista hacer clic en siguiente.

## Solapa Agenda

| 1. Básico                      | 2. Tràmites   | 3. Puestos       | 4. Agenda          | ₿ 5. Opciones | 🍋 6 Finalizar |
|--------------------------------|---------------|------------------|--------------------|---------------|---------------|
| <ul> <li>Período de</li> </ul> | vigencia / De | finición de turn | 10                 |               |               |
| Fecha de Inicio                | 18/5/2015     |                  | Fecha de fin       | 18/6/2015     | -             |
| Duración del turno             | 30            |                  | Duración del ciclo | 60            | _             |
| Cantidad maxima                | 999           |                  | Maximo de turnos   | 5             | Ş.            |
|                                |               |                  |                    |               |               |

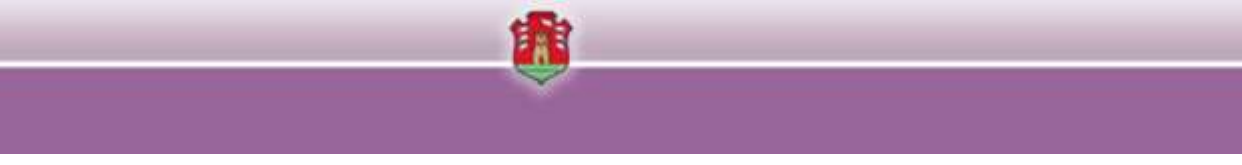

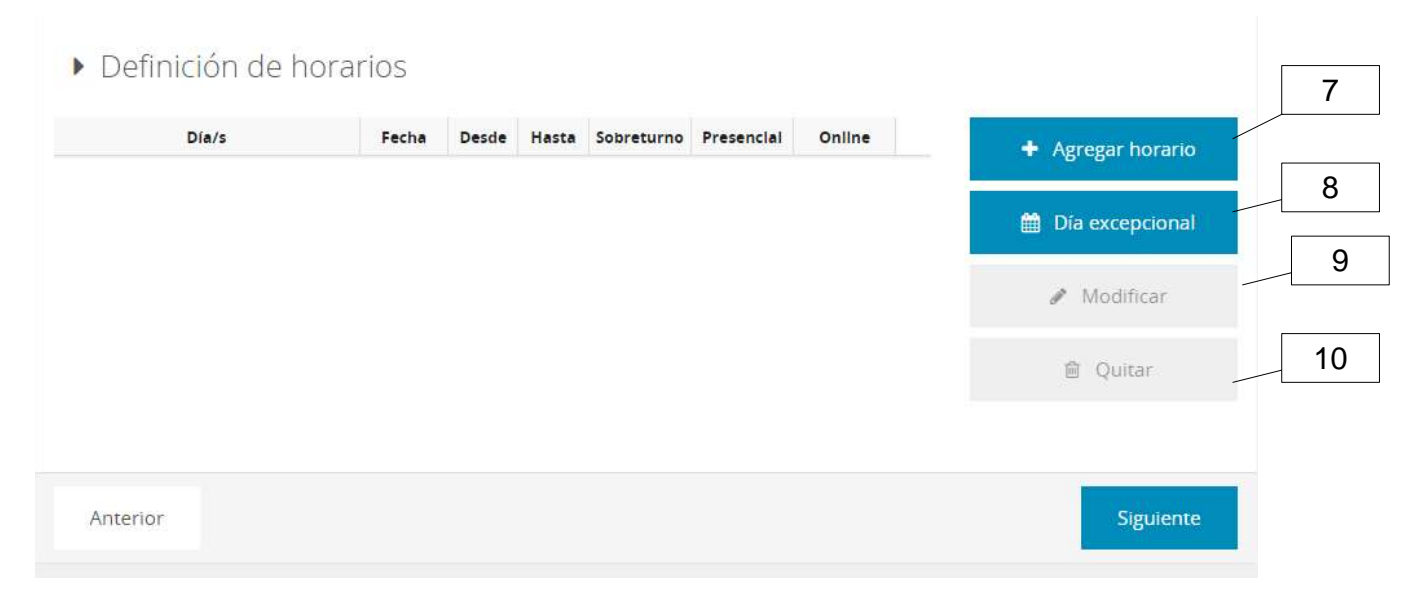

- 1. Fecha de Inicio: La fecha desde la cual la agenda estará habilitada.
- 2. Fecha de Fin: La fecha en que la agenda pasará a inhabilitada
- 3. Duración del Turno: Cantidad en minutos en que dura un turno para la reserva en el calendario.
- 4. **Duración del Ciclo:** Cantidad en minutos entre un turno y otro. Por ejemplo: si el turno dura 30 minutos y el ciclo 60, existirá un espacio de 30 minutos no disponible entre el fin de un turno y el comienzo de otro.
- 5. **Cantidad Máxima de Turnos:** Cantidad máxima de turnos por día que se podrán tomar en esta agenda. Si no se tiene un valor se recomienda colocar un valor grande del tipo 999.
- 6. **Máximo de Turnos Online:** Cantidad máxima de turnos online por día que se podrán tomar en esta agenda. Esto se puede utilizar en el caso de que se quiera limitar la cantidad de turnos online que se pueden tomar por día.

#### Horarios

- 7. Agregar un Horario: Se debe agregar un horario desde esta opción.
- 8. **Día Excepcional:** Permite agregar un día que no esté habilitado en la agenda (por ejemplo, sábado o feriado), para habilitar el horario en la agenda.
- 9. Modificar Horario: Permite la edición de un horario seleccionado en la grilla.
- 10. Quitar Horario: Permite eliminar un horario seleccionado.

#### **Agregar Horario**

- 11. Seleccionar los días de la semana
- 12. Seleccionar hora desde y hasta en la cual la agenda estará habilitada.
- 13. Modalidad: Indicar si el horario estará habilitado para admitir la modalidad presencial u online.

| + Agres                                                                                                    | gar hora                    | ario                            |                                |                         |                        |                         |                    | + Aceptar y g     |
|----------------------------------------------------------------------------------------------------|-----------------------------|---------------------------------|--------------------------------|-------------------------|------------------------|-------------------------|--------------------|-------------------|
| Dias                                                                                                    | Lunes                       | Maries                          | Mércoles                       | Jurve                   | s Viemes               | Sabado                  | Domingo            | 🛱 Cancel          |
| Desde                                                                                                    | 08:00                       |                                 | Hast                           | 8 12                    | .00                    |                         |                    |                   |
| Modalidad                                                                                                    | C Sobret                    | urno                            | O P                            | resencia                | i)                     | O Online                |                    |                   |
| <ul> <li>Definición</li> </ul>                                                                                                    | de hora                     | irios                           |                                |                         |                        |                         |                    |                   |
| Definición de horarios <u>Dia/s     Fecha Desde Hassa Sobreturno Presencial Online     tun-Mar-Mie-Jue-Vie No aplica 08:00 12:00 No Si Si </u> | + Agregar horario           |                                 |                                |                         |                        |                         |                    |                   |
| Definición     Die/s     Lun - Mar - Mie - Ju                                                                                                  | de hora<br>Je-Vie<br>Je-Vie | Feche<br>No aplica<br>No aplica | Desde<br>08.00<br>16:00        | Hasta<br>12:00<br>20:00 | Sobreturne<br>No<br>No | Presencial<br>St.<br>No | Online<br>Si<br>Si | + Agregar horario |
| <ul> <li>Definición</li> <li>Dia/s</li> <li>Lun - Mar - Mie - Ju</li> <li>Lun - Mar - Mie - Ju</li> </ul>                                      | de hora<br>Je-Vie<br>Je-Vie | Fecha<br>No aplica              | <b>Desde</b><br>08:00<br>16:00 | Hasta<br>12:00<br>20:00 | Sobreturne<br>No<br>No | Presencial<br>St<br>No  | Online<br>Si<br>Si | + Agregar horario |

#### Solapa Opciones

- 1. En esta opción se pueden ingresar la cantidad de minutos previos al turno en que un ciudadano puede anunciarse en la autogestión cuando posee un turno tomado.
- 2. **Notificaciones:** Desde esta sección se pueden especificar las notificaciones que el sistema enviara desde el sistema.
- 3. Clic en Finalizar
- 4. El sistema muestra un mensaje de confirmación de creación de la agenda.

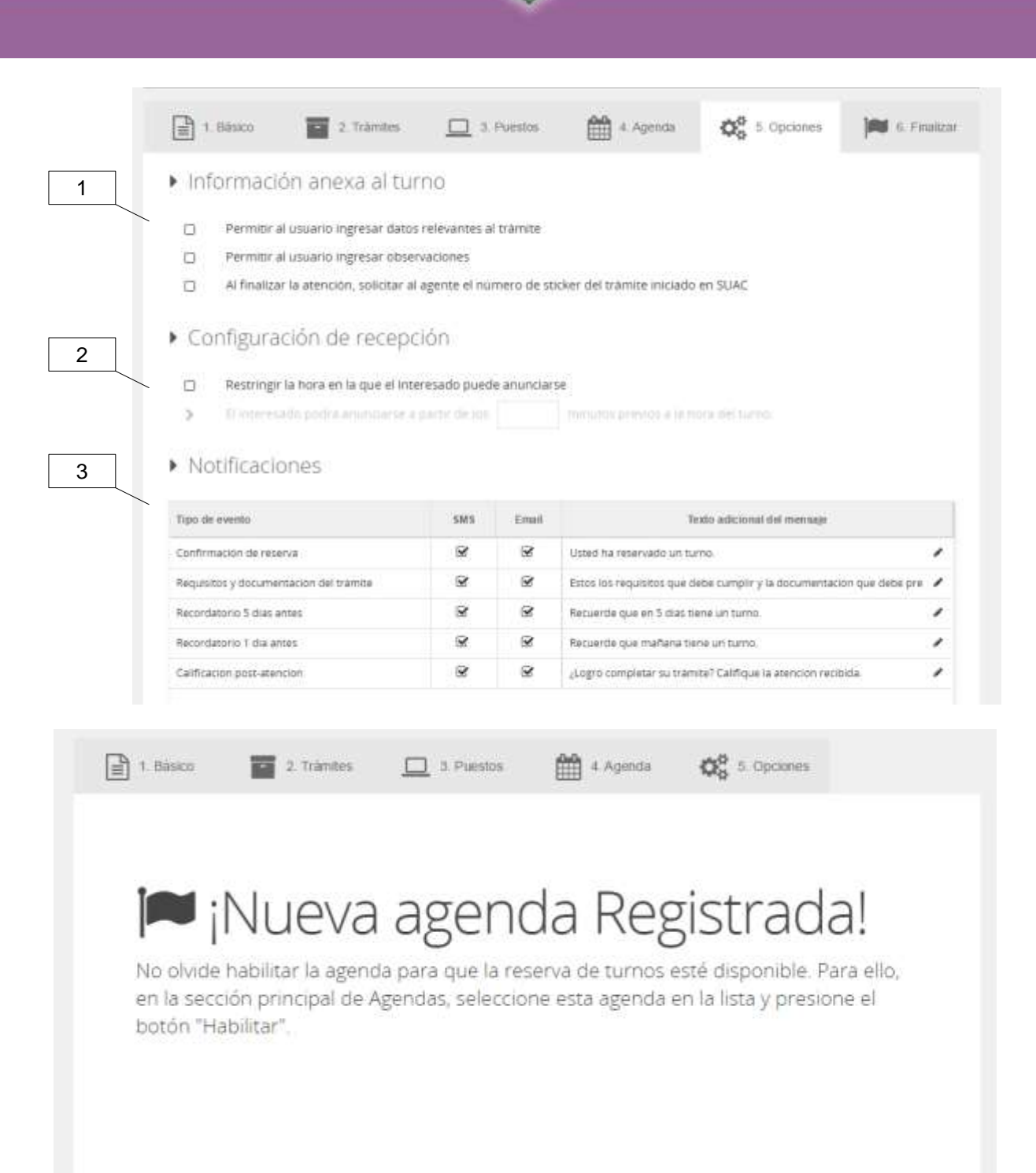

Módulo Reserva

Turno Online por Calendario

El turno online es reservado por el ciudadano via web. Pero también el agente de mesa de entradas tiene acceso a este sitio.

|                                  |                  | ġ.            | 💮 Melina Lizarraga | Cerrar Sesión |
|----------------------------------|------------------|---------------|--------------------|---------------|
| 🐢 Menú                           | Turnos + Inicio  |               |                    |               |
| Turnos     Agentes               | Seleccionar Trár | nte           | A second second    | 🐼 Misturnos   |
| Atención                         |                  |               |                    |               |
| Asistencia<br>Salon              |                  |               |                    |               |
| 📮 Recepción                      |                  |               |                    |               |
| 48 Llamador<br>Gerentes          |                  |               | 1                  | 5             |
| Agendas                          |                  |               |                    |               |
| 🖸 Puestos                        |                  |               |                    |               |
| 👹 Usuarios                       | Reservar turno   | Reservar      | Revisar            | r mis         |
| Supervisión                      | telefónico       | Turno On-line | turn               | os            |
| Lad Reportes<br>Administrationes |                  |               |                    |               |
| 🕸 Administrar                    |                  |               |                    |               |

Se debe hacer clic en Reservar Turno On-line.

El sistema muestra la pantalla para buscar el trámite sobre el que se quiere tomar un turno. Se debe ingresar una palabra de al menos 3 caracteres para buscar el trámite. El sistema busca en los trámites del portal de trámites los tramites que corresponden con el texto ingresado.

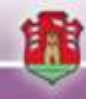

| ۲ | Turnos + Seleccionar trâmite                                                                        |
|---|----------------------------------------------------------------------------------------------------|
|   | Seleccionar Tràmite                                                                                 |
| • | Seleccionar Trámite                                                                                 |
|   | Q Buscar Comience a escribir nombre de trâmite                                                      |
|   | ALTA DE VEHÍCULOS DEL GOBIERNO DE LA PROVINCIA EN LA DIRECCIÓN SEGURO DE VIDA Y RESGUARDO AUTOMOTOR |
|   | ASOCIACIONES CIVILES - PRESENTACIÓN DE DOCUMENTACIÓN POST-ASAMBLEARIA                               |
|   | ASOCIACIONES CIVILES - REFORMA DE ESTATUTO DE UNA ASOCIACIÓN CIVIL                                  |
|   | BAJA DE VEHÍCULOS DEL GOBIERNO DE LA PROVINCIA EN LA DIRECCIÓN SEGURO DE VIDA Y RESGUARDO AUTOMOTOR |
|   | BANCO DE TIEMPO                                                                                     |
|   | BASE DE DATOS - BACKUP Y RECUPERACIÓN DE BASE DE DATOS                                              |
|   | BASE DE DATOS - GESTIÓN DE ESQUEMAS DE BASE DE DATOS                                                |
|   | BASE DE DATOS - GESTIÓN DE USUARIOS DE BASE DE DATOS                                                |
|   | BASE DE DATOS - MANTENIMIENTO DE DATOS EN ESTRUCTURAS COMUNES DE BASE DE DATOS                      |
|   | CERTIFICADO DE ANTECEDENTES PARA ARGENTINOS NATIVOS O POR OPCIÓN                                    |
|   | CERTIFICADO DE ANTECEDENTES PARA ARGENTINOS NATIVOS O POR OPCIÓN QUE HAN EXTRAVIADO DNI             |

Una vez seleccionado el trámite, el sistema muestra los Centros de Atención que tiene habilitado ese trámite.

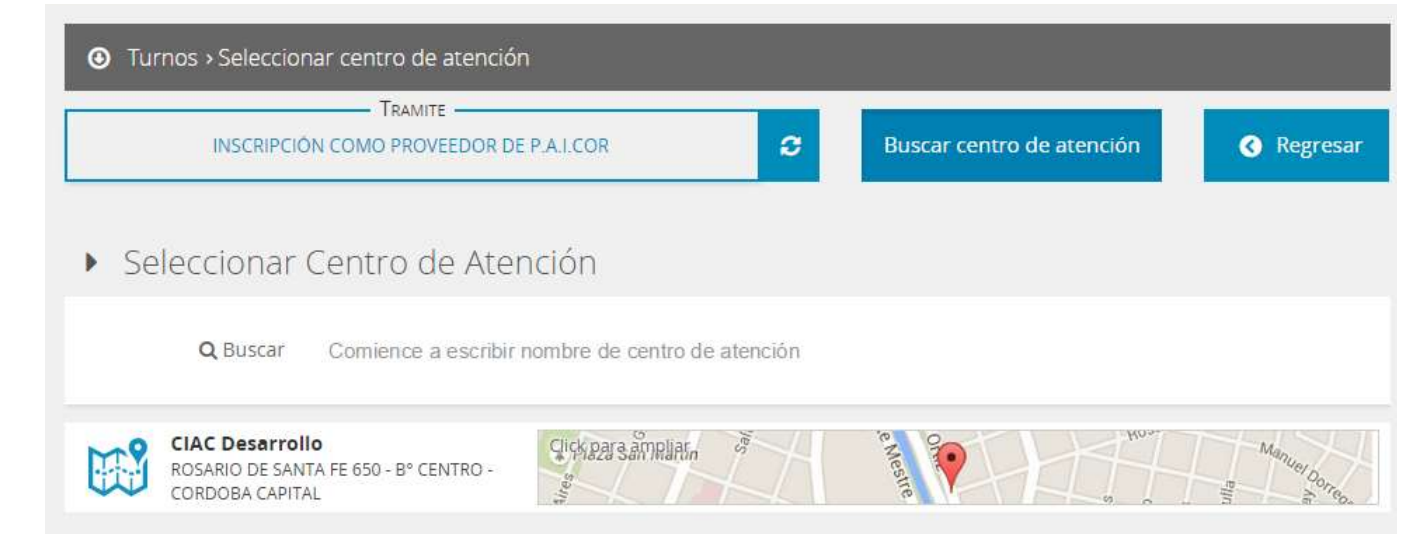

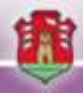

Se debe seleccionar el Centro de Atención en donde se quiere gestionar el trámite. Una vez seleccionado el Centro de Atención, el sistema muestra el calendario correspondiente.

| CERT | FICADO DE ANTECE            | DENTES PARA ARGEN             | TINOS NATIVOS O PC          | DR OPCIÓN 😂                 | CENTRO DE AT                | rollo           | 🗹 Mis turnos    |
|------|-----------------------------|-------------------------------|-----------------------------|-----------------------------|-----------------------------|-----------------|-----------------|
| Ð    | Semana anteri               | or 🧿 Ser                      | nana actual                 | Semana siguier              | nte Θ                       | 🤊 Próximo tu    | rno disponible  |
|      | Lun. 25 de may.             | Mar. 26 <mark>de ma</mark> y. | Mié. 27 de may.             | Jue. 28 de may.             | Vie. 29 de may.             | Sáb. 30 de may. | Dom. 31 de may. |
| 8:30 | 08:30 - 08:40<br>Disponible | 08:30 - 08:40<br>Disponible   | 08:30 - 08:40<br>Disponible | 08:30 - 08:40<br>Disponible | 08:30 - 08:40<br>Disponible |                 |                 |
| 8:40 |                             |                               |                             |                             |                             |                 |                 |
| 8:50 | 08:45 - 08:55<br>Disponible | 08:45 - 08:55<br>Disponible   | 08:45 - 08:55<br>Disponible | 08:45 - 08:55<br>Disponible | 08:45 - 08:55<br>Disponible |                 |                 |
| 9:00 | 09:00 - 09:10<br>Disponible | 09:00 - 09:10<br>Disponible   | 09:00 - 09:10<br>Disponible | 09:00 - 09:10<br>Disponible | 09:00 - 09:10<br>Disponible |                 |                 |
| 9:10 |                             |                               |                             |                             |                             |                 |                 |
| 9:20 | 09:15 - 09:25<br>Disponible | 09:15 - 09:25<br>Disponible   | 09:15 - 09:25<br>Disponible | 09:15 - 09:25<br>Disponible | 09:15 - 09:25<br>Disponible |                 |                 |
| 9:30 | 09:30 - 09:40<br>Disponible | 09:30 - 09:40<br>Disponible   | 09:30 - 09:40<br>Disponible | 09:30 - 09:40<br>Disponible | 09:30 - 09:40<br>Disponible |                 |                 |
| 9:40 | a se a participa            |                               | A report from the           | Copenies                    |                             |                 |                 |
| 9:50 | 09:45 - 09:55<br>Disponible | 09:45 - 09:55<br>Disponible   | 09:45 - 09:55<br>Disponible | 09:45 - 09:55<br>Disponible | 09:45 - 09:55<br>Disponible |                 |                 |
|      |                             |                               |                             |                             |                             |                 |                 |

Se debe seleccionar el horario y confirmar la operación. El sistema mostrará una confirmación del turno que el usuario deberá confirmar. Al confirmar se genera un comprobante de generación de turno.

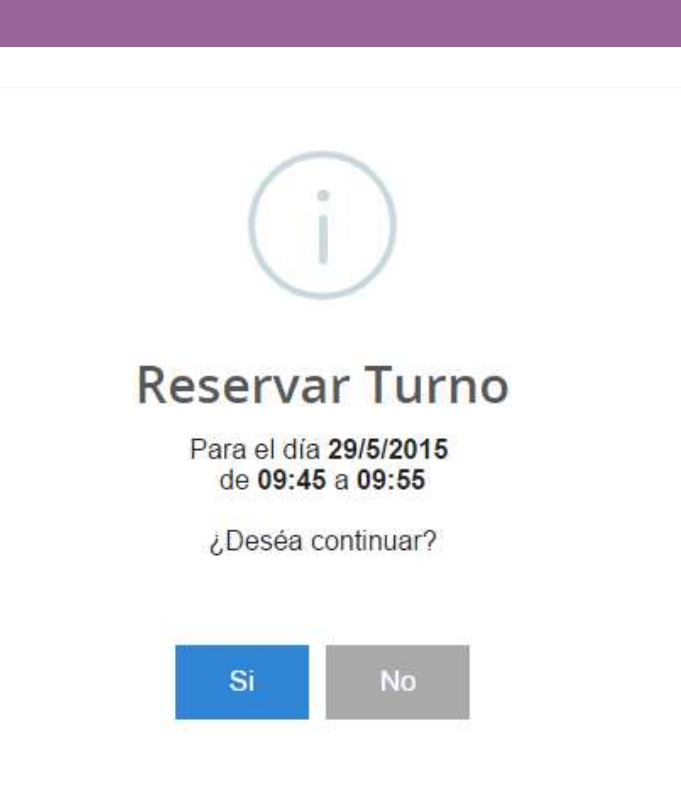

## Turno Presencial o Telefónico por Calendario

Esta funcionalidad debe ser utilizada en el caso de que el agente de mesa de entradas necesite brindar un turno para una fecha determinada y a un horario determinado.

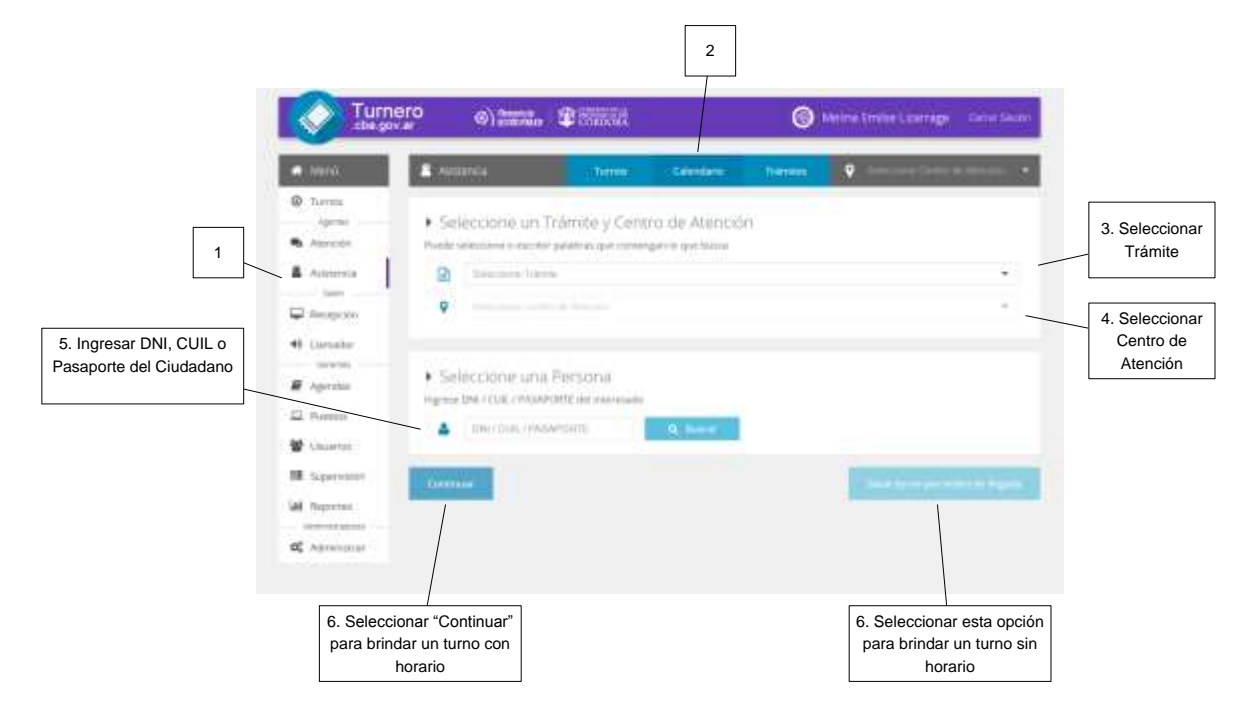

1. Seleccionar la opción Asistencia.

- 2. Seleccionar la opción Calendario.
- 3. Seleccionar el trámite sobre el que se quiere obtener un turno.
- 4. Seleccionar el centro de atención.
- 5. Ingresar el DNI o CUIL de la persona a la que se quiere brindar un turno. Si se ingresa el DNI el sistema busca en la base de datos de personas a la persona y verifica si la misma tiene o no Ciudadano Digital. Pueden suceder 4 casos:
  - a. La persona no está registrada en la base de datos de personas. El sistema informa la situación y brinda la opción para registrar la persona.

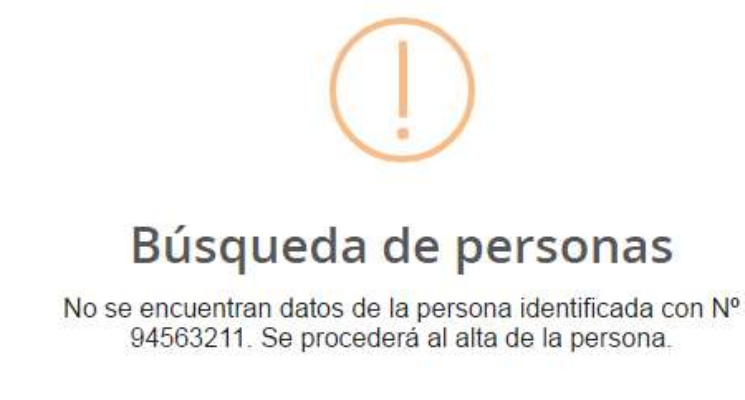

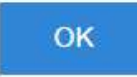

Si se selecciona OK, el sistema muestra el formulario de registro de la persona.

Alta de persona

Complete los siguientes datos para registrar al interesado en el sistema.

| Tipo de documento | Seleccione | • | Nº de documento                    | 94563211     |
|-------------------|------------|---|------------------------------------|--------------|
| CUIL              |            |   | Nacionalidad                       | Seleccione   |
| Sexo              | Seleccione |   | Fecha de nacim <mark>i</mark> ento | 15/5/2015    |
|                   |            |   |                                    | Guardar data |

Se deben ingresar todos los datos de la persona y confirmar la operación.

b. La persona está registrada en la base de datos de personas pero se encuentra duplicada. En ese caso se debe seleccionar la persona correspondiente.

| <ul> <li>Seleccione una Persona</li> <li>Ingrese DNI / CUIL / PASAPORTE del interesado</li> <li>29201531</li> </ul> | Buscar Seleccione persona               |
|----------------------------------------------------------------------------------------------------|-----------------------------------------|
| ·                                                                                                    | Melina Emilse Lizarraga<br>Jose Alvarez |
| Seleccione tipo de turno                                                                                            | Juarez Pepito<br>Fgfdg Sklfjsd          |

c. La persona está registrada en la base de datos de personas pero no tiene CIDI, el sistema informa la situación y brinda la posibilidad de registrar a la persona como Ciudadano Digital.

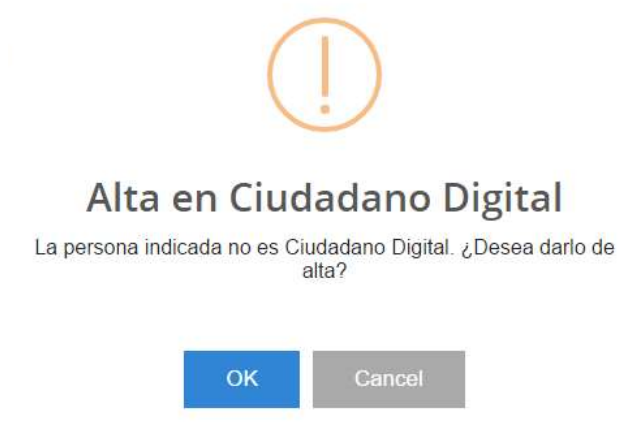

Si se confirma el registro en CIDI, el sistema abre en una nueva pestaña el formulario de alta de CIDI. En caso de no confirmar el registro el sistema muestra los datos de la persona registrada.

| 2 Se   | eleccione una Perso           | ina      |  |
|--------|-------------------------------|----------|--|
| igrese | DNI / CUIL / PASAPORTE del in | teresado |  |
|        |                               |          |  |

d. La persona está registrada en la base de datos de personas y tiene CIDI, el sistema muestra los datos de la misma e informa que está registrado en CIDI.

|         |                |                         | ~               |                                            |
|---------|----------------|-------------------------|-----------------|--------------------------------------------|
|         |                |                         |                 |                                            |
| 2 5     | eleccione      | una Persona             |                 |                                            |
| Ingrese | DNI / CUIL / P | ASAPORTE del interesado |                 |                                            |
| 2       | 2729201531     | 19                      | <b>Q</b> Buscar | Melina Emilse Lizarraga<br>(27-29201531-9) |
|         | Nivel CiDi     | Teléfono                |                 | E-mail                                     |
|         |                |                         |                 |                                            |

- 6. Seleccionar la opción para brindar un turno por calendario o por orden de llegada según el caso que corresponda.
- 7. El sistema muestra el calendario. El estado de cada turno estará marcado según el color de cada casillero:
  Rojo: El horario del turno está completamente ocupado por otras personas.
  Verde: El horario del turno esta tomado por el usuario logueado.
  Blanco: El horario del turno está disponible para ser tomado.
  Gris: El horario del turno no está disponible para el registro del turno.

| Menú                 |       | Asstencia       | .19                       | rnos Cal                   | endario 1                   | rdimites 🕴 💡               | Telestare Con               | ni 16 Airtean 🗧             |    |             |
|----------------------|-------|-----------------|---------------------------|----------------------------|-----------------------------|----------------------------|-----------------------------|-----------------------------|----|-------------|
| Turnes<br>Agenes     | Θ     | Semana anten    | or 🛛 Ser                  | nana actual                | Semana sigure               | rite 😁                     | D Próxumo tu                | rno disponible              |    |             |
| Atención             |       | Luni 27 de atir | Mar. 28 de abr.           | Mié. 29 de ábri            | jue 30 de abr.              | We 01 de may.              | São 02 de may               | Dom: 03 de may              |    |             |
| Asistencia<br>Salari | 15.45 |                 |                           | 15.40-15.55<br>Disperitie  | 13.42 - 15.55<br>Disperible | 15:42-15:55<br>Disponente  | 13-40 - 15-52<br>Disponible | 13.40- 15.53<br>Dispersitie | •  |             |
| Recepción            | 10.00 |                 | 19.05 - 16.55<br>Oldonole | 16:00 - 14:15<br>Digentes  | NUM-1815<br>Dispersion      | BLBL-18-19<br>Diporter     | 18.00 - 18.15<br>Disponete  | 18.90 - 16-15<br>Disponde   |    |             |
| Cerentas             | 16.15 |                 | 16:33 × 16:35<br>Deponent | 10-20 - 10-55<br>Diservice | 14-25 - 18-30<br>Depender   | 19-23 - 16-55<br>Ortpontie | 16-20 - 16-55<br>Depender   | 16-29   16-35<br>Dependie   |    |             |
| Agendas              | 16.70 |                 | 1040-1832                 | 16.40-11.55                | 10.45-16.55                 | 10.42 - 16.55              | 10.40 - 10.55               | 18-40 - 19-20               |    | 7. Seleccio |
| Poestus              | 16.45 |                 | Dependen                  | Coperate                   | Oripordas                   | Otipontre                  | Chopsonieke                 | Dispersitive                |    | un horari   |
| Usuarity             | 17:00 |                 | 04pontie                  | 17:00-17:10<br>Disperiols  | 17.55 - 17:15<br>Delperate  | 17.52.17.15<br>Olpinnie    | Coponitie                   | 17.00 - 17.19<br>Disponse   |    |             |
| Supervisión          | 17:15 |                 | 17,21 - 17,19<br>Orgonole | 17:20 - 17:55<br>Disense   | 17.20 - 17.35<br>Dispenses  | 17.22 (7.23<br>Dispersive  | 17.20 - 17.95.<br>Disponete | 17-29 - 17-39<br>Dispensive | -  |             |
| Reportes             | 17.30 |                 | 17.40 - 12.52             | 17-48-17-25                | 17:40 - 17:25 :             | 17:40 - 17:55              | 17/40 - 17:55               | 17:40 - 17:50               | *: |             |
| Administratures      |       | No. ap          | ita 🛄                     | Osponible                  |                             | Ocupanto 📘                 |                             | Reservado                   |    |             |

Dentro de esta pantalla, se brindan opciones para navegar por el calendario, para ver la semana actual, la siguiente o la anterior.

También brinda la opción para buscar el próximo turno disponible de manera automática.

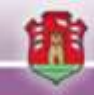

8. Seleccionar el horario del turno a otorgar. El sistema muestra en pantalla los datos del turno otorgado, los requisitos y documentación del trámite, y solicita que se seleccione si se debe enviar una notificación recordatorio del turno, por mail y/o teléfono celular.

|                                        | Asstorce                                                | Turnes (1                            | latendario Traminis            | • Section Contract Access        |                           |
|----------------------------------------|---------------------------------------------------------|--------------------------------------|--------------------------------|----------------------------------|---------------------------|
|                                        | <ul> <li>Detailes del Turn</li> </ul>                   | 0 :                                  |                                |                                  |                           |
|                                        | INSCREPCIÓN, ACT<br>CONTRATISTAS DE                     | UALIZACIÓN DE INSCRI<br>L'ESTADO     | PCIÓN O DATOS EN EL REGIST     | RD OFICIAL DE PROVEEDORES V      |                           |
|                                        | Centro de Abenció<br>ROSARIO DE SANTATE                 | т da Руцеђац<br>896, опирова салууа, |                                |                                  |                           |
|                                        | junves 30 de abril                                      | de 2015 (30/04/2015)                 |                                |                                  |                           |
|                                        | Ø De 1620 a 1635                                        |                                      |                                |                                  |                           |
|                                        | • Requisitos del trár                                   | nite                                 |                                |                                  |                           |
|                                        | 01 - Registraria en C                                   | iudadano Digital.                    |                                |                                  |                           |
|                                        | 02-Completar via w                                      | eb el Formulario de Irra             | cripción en el ROPyCE.         |                                  |                           |
|                                        | <ul> <li>R3- Presentarise acto<br/>requenda.</li> </ul> | e el Registro Oficial de l           | Proveedores y Contratistas del | Estado con toda la documentación |                           |
| 8. Seleccionar tipos de notificaciones | Recordatorios                                           |                                      |                                |                                  |                           |
|                                        | A Notificae 🖸 E-M                                       | ai(=                                 |                                |                                  |                           |
|                                        | via. 🔟 546                                              |                                      |                                |                                  |                           |
|                                        | Car                                                     | cetar                                |                                | Confirmate                       | 9. Confirmar la Operación |

9. Seleccionar la opción para confirmar la operación. El sistema muestra el comprobante del turno asignado con los datos del mismo.

| de XGC                                                       | Comprobante                                                   |                               |
|--------------------------------------------------------------|---------------------------------------------------------------|-------------------------------|
| TURNO CONFIRMADO A:                                          |                                                               |                               |
| Melina Emilse Lizarraga (2729201                             | 15319)                                                        |                               |
| PARA TRAMITE:                                                |                                                               |                               |
| INSCRIPCIÓN, ACTUALIZACIÓN D<br>OFICIAL DE PROVEEDORES Y CON | E INSCRIPCIÓN O DATOS EN EL REGISTRO<br>ITRATISTAS DEL ESTADO |                               |
| DIRIGIRSE A:                                                 |                                                               |                               |
| Centro De Atención De Pruebas -<br>CAPITAL                   | ROSARIO DE SANTA FE 650; CORDOBA                              |                               |
| A Esta Fecha y Hora:                                         |                                                               |                               |
| Jueves 30/04/2015, A Las 16:20 H                             | 5<br>5                                                        |                               |
| Volver                                                       | Re-Imprimir                                                   | 10. Imprimir de ser necesario |

10. Seleccionar la opción para imprimir si así se lo requiere.

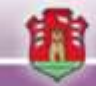

## Turno Presencial Por Orden de Llegada

Para esta opción se deben seguir los mismos pasos del punto anterior. Solo que en el punto 6 se debe seleccionar el botón para brindar turno por orden de llegada.

7. El sistema muestra la confirmación del turno, con los datos del trámite y de la persona.

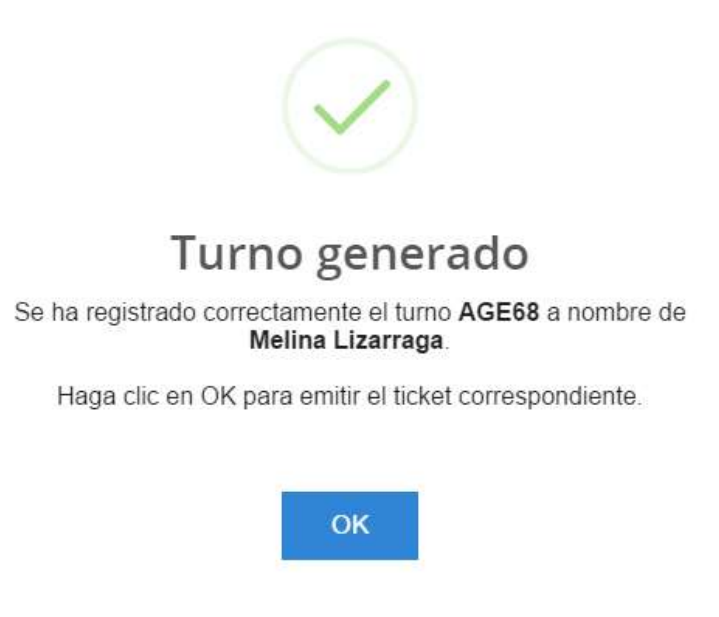

## Consultar Turnos

- 1. Seleccionar la opción Asistencia.
- 2. Seleccionar el Centro de Atención.
- 3. Seleccionar la opción "Filtrar" para ingresar los filtros de búsqueda de turnos.

Dentro del listado de turnos, los mismos se mostraran según el estado de los mismos en distintos colores.

|                                   |           |                                          |                    |                           |                                               |           |               | 2            | _ |
|-----------------------------------|-----------|------------------------------------------|--------------------|---------------------------|-----------------------------------------------|-----------|---------------|--------------|---|
| i Menu                            | 🔒 Asist   | encia                                    | Turnos             | Calendano                 | Trâmites                                      | 9 G       | AC Desarrollo |              |   |
| Turnos     Agortas                | Ci P      | utation 🔒 Auro                           |                    | Grocer                    | Trapeda                                       |           | Amage:        | ▼ Filtrar    |   |
| N Atención                        |           |                                          | Mostri             | endo Turnos e             | ie CIAC Desarrollo                            |           |               |              |   |
| Asistencia                        | Selección | Interesato                               | Estado / Prioridad |                           | Thintle                                       | Tumo      | Aminciado     | Agente / Box |   |
| Salon .                           | 0         | Marco Jaeggi<br>27226816887              | Perdido            | INSCRIPCION<br>PALCOR     | COMO PROVEEDOR DE                             | 04/05/20  | 04/05/15      |              |   |
| Reception                         | 0         | Maria Luciana Mulazzi<br>27271975247     | Perdido            | INSCRIPCION<br>PALCOR     | COMO PROVEEDOR DE                             | 06/05/20  |               | *            |   |
| 40 Liamador<br>Gerennes           | D         | Mario Cesar Barrionues.<br>27183293538   | Perdida 3          | CERTIFICADO               | DE ANTECEDENTES PARA<br>NATIVOS O POR OPCION  | 05/05/20  | *             | ×            |   |
| 🖉 Agendas                         | 0         | Mario Cesar Barrionuev.<br>27183293333   | Perdido            | CERTIFICADO<br>ARGENTINOS | DE ANTECEDENTES PARA<br>NATIVOS D POR OPCIÓN  | 05/05/20. | ×             | *            |   |
| D Puestos                         | 0         | Mario Cesar Bartionuev.<br>27185293335   | Perdide            | CERTIFICADO               | DE ANTECEDENTES PARA<br>NATIVOS O POR OPIDO . | 05/05/20  |               |              |   |
| 👹 Usuarios                        |           | Mario Cesar Bartionuev.<br>27183293333   | Perdido            | CERTIFICADO<br>ARGENTINOS | DE ANTECEDENTES PARA<br>NATIVOS O POR OPCION  | 05/05/20  |               | ×            |   |
| Supervisión                       | 0         | Mario Cetar Barnonuev.<br>27183293538    | Perdido 3          | CERTIFICADO<br>ARGENTINOS | DE ANTECEDENTES PARA<br>NATIVOS O POR OPCION  | 05/05/20. | к.            |              |   |
| Lad Reported                      | 0         | Maria Luciena Mulazzi<br>27271973247     | Perdido 3          | CERTIFICADO               | DE ANTECEDENTES PARA<br>NATIVOS O POR OPCION  | 05/05/20  | *             | *            |   |
| Administrationes                  |           | joel Alejandro Villarreat<br>20349888605 | Perdido            | INSCRIPCION<br>P.A.LCOR   | COMO PROVEEDOR DE                             | 05/05/20  |               | ×            |   |
| <b>O</b> <sup>e</sup> Administrar | 0         | joel Alejandro Villemeat                 | Perdido 3          | PRESENTACIO               | IN DE FACTURACIÓN                             | 05/05/20. |               |              |   |

## Consultar Trámites

- 1. Seleccionando la opción Trámites, el sistema abrirá una pantalla para la búsqueda de un tramite por nombre. El nombre con el que se puede buscar un tramites es el mismo que se encuentra publicado en el Portal de Tramites.
- 2. Se debe seleccionar el trámite el cual se encuentra listado en el combo en orden alfabético. Una vez seleccionado el sistema mostrará los requisitos y la documentación necesaria para la gestión del trámite.

Con la opción "Ver Información del Trámite" se abrirá en una nueva pestaña la información detallada del tramite en el Portal de Tramites.

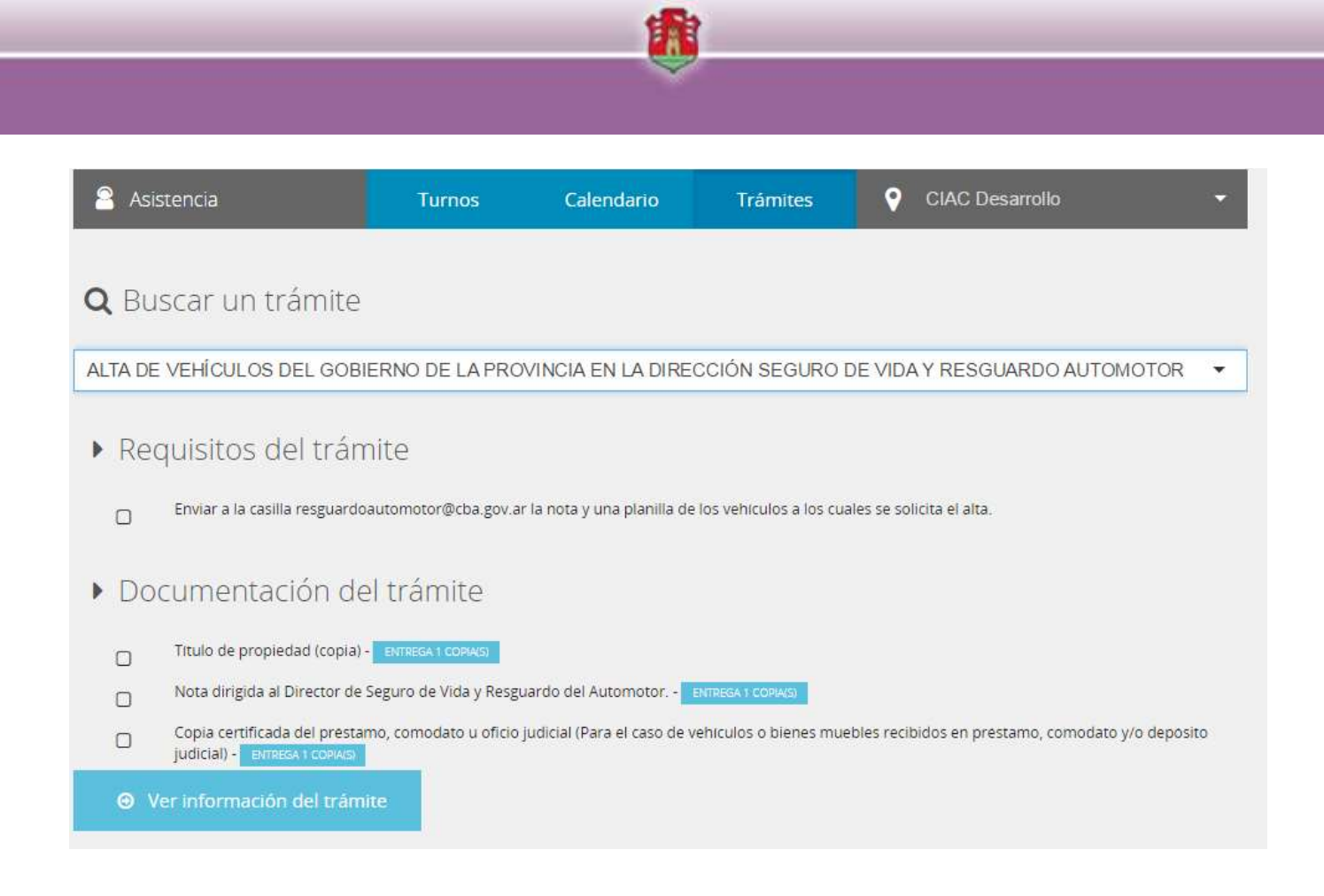

## Turno Online

Dentro de las opciones del menú, seleccionar la opción Turnos, esta opción desplegará la pantalla que se encuentra publicada en internet cuando la agenda ha sido configurada con modalidad online incluida.

1. Seleccionar "Reservar Turno On-Line" de las opciones mostradas en pantalla.

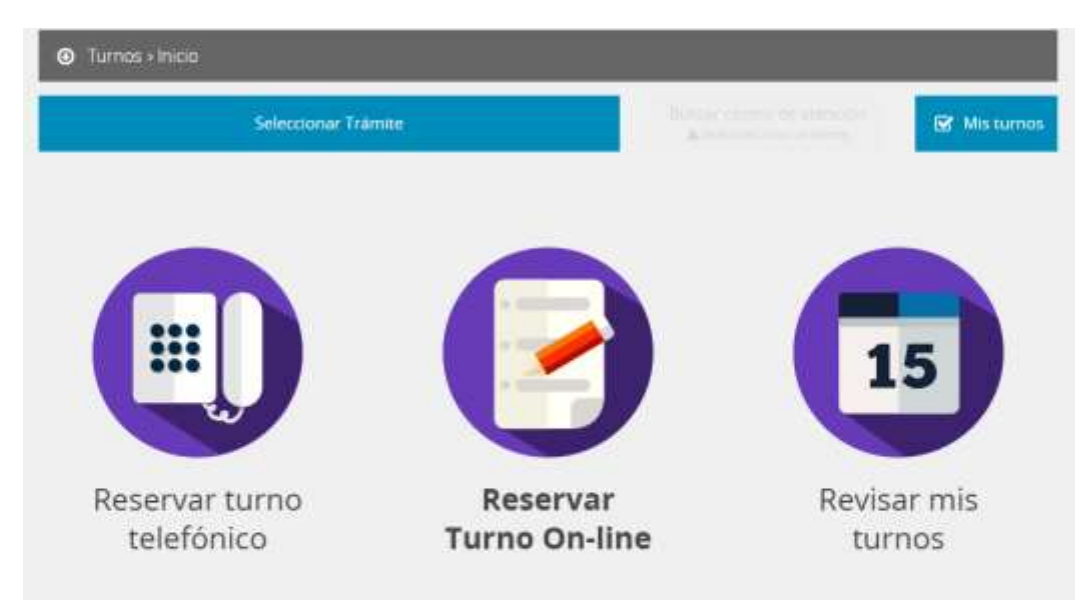

2. El sistema mostrara en pantalla la opción para la selección del trámite del que se quiere tomar un turno. El usuario debe seleccionar un trámite de la lista.

| ۲ | furnos > Seleccionar trámite                                                               |    |
|---|--------------------------------------------------------------------------------------------|----|
|   | Seleccionar Trâmite                                                                        |    |
|   | seleccionar Trámite                                                                        |    |
|   | Q Buscar Tra                                                                               |    |
|   | CERTIFICADO DE ANTECEDENTES PARA ARGENTINOS NATIVOS O POR OPCIÓN QUE HAN EXTRAVIADO DNI    | Í  |
|   | CERTIFICADO DE ANTECEDENTES PARA ARGENTINOS QUE RESIDEN EN EL EXTRANJERO                   |    |
|   | CERTIFICADO DE ANTECEDENTES PARA EXTRANJEROS                                               |    |
|   | CERTIFICADO DE ANTECEDENTES PARA EXTRANJEROS QUE HAN EXTRAVIADO DNI ARGENTINO              |    |
|   | CORREO ELECTRÓNICO - CAMBIO DE CONTRASEÑA DE CORREO ELECTRÓNICO PRUEBA                     |    |
|   | DENUNCIA DE TERCEROS SINIESTRADOS CON VEHICULOS DE FLOTA PROVINCIAL                        |    |
|   | SEGURIDAD INFORMÁTICA - HABILITACIÓN DE DISPOSITIVOS DE ENTRADA - SALIDA                   |    |
|   | SOLICITUD DE PAGO POR INCAPACIDAD DERIVADO DE ACCIDENTE DE TRABAJO O ENFERMEDAD PROFESIONA | L. |

3. Luego de seleccionado el trámite, el sistema mostrara los centros de atención habilitados para la toma de turnos. El usuario debe seleccionar un centro de atención.

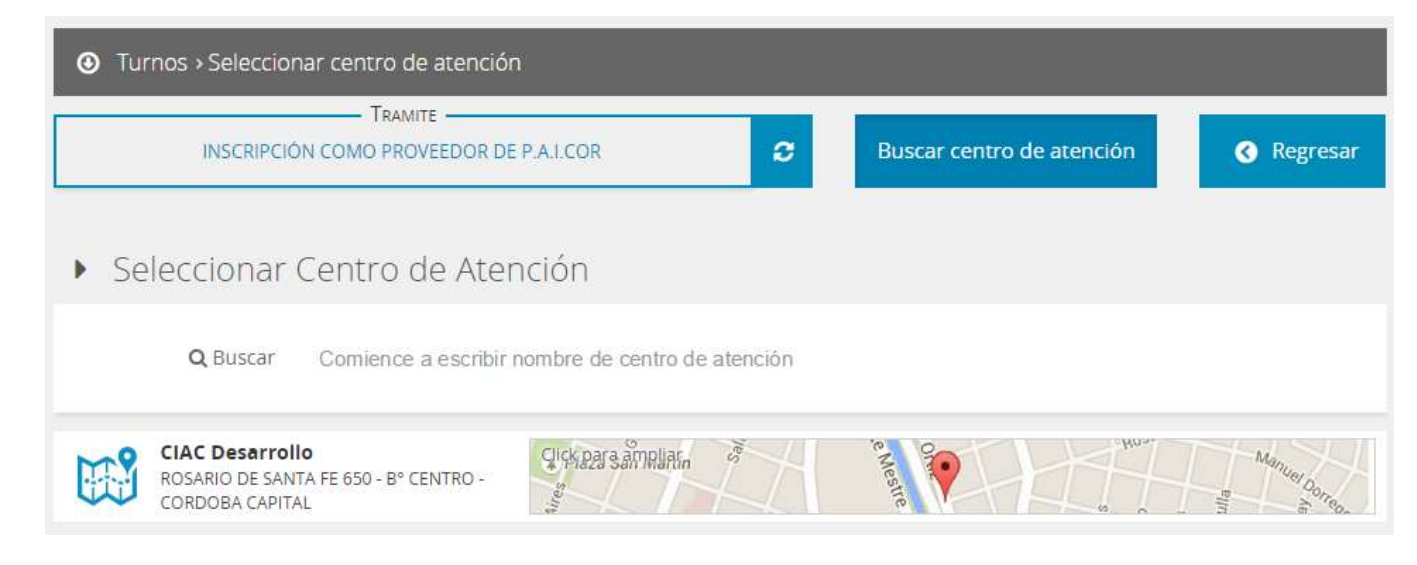

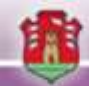

4. Una vez que se selecciona el Centro de Atención el sistema carga el caledario disponible.

Las casillas de los turnos se mostraran en distintos colores según la disponibilidad de cada horario.

Rojo: El horario del turno está completamente ocupado por otras personas.
Verde: El horario del turno esta tomado por el usuario logueado.
Blanco: El horario del turno está disponible para ser tomado.
Gris: El horario del turno no está disponible para el registro del turno.

5. Una vez seleccionado el horario del turno y confirmada la operación, el sistema muestra los datos de turno tomado.

## Modulo Anuncio (Recepción)

- 1. Para abrir esta pantalla en el equipo de autogestión se debe seleccionar la opción Recepción dentro del menú principal.
- 2. Seleccionar el centro de atención.
- 3. Clic en expandir la pantalla

|   | 🕋 Menú                     | 💭 Recepción | 🖓 CIAC Desarroito |
|---|----------------------------|-------------|-------------------|
|   | <ul> <li>Turnos</li> </ul> |             |                   |
|   | Agentes.                   |             |                   |
|   | Atención                   |             |                   |
|   | Asistencia                 |             |                   |
| 1 | Salon                      |             |                   |
|   | Recepción                  |             | 3                 |
|   | 4) Llamador                |             |                   |
|   | Gerentes                   |             |                   |
|   | Agendas                    |             | Pantalla Completa |
|   | D Puestos                  |             |                   |
|   | 🔮 Usuarios                 |             |                   |
|   | 🛅 Supervisión              |             |                   |
|   | [dd] Reportes              |             |                   |
|   | Administradores            |             |                   |
|   | <b>Q</b> Administrar       |             |                   |

#### Anunciarse sin turno previo

2

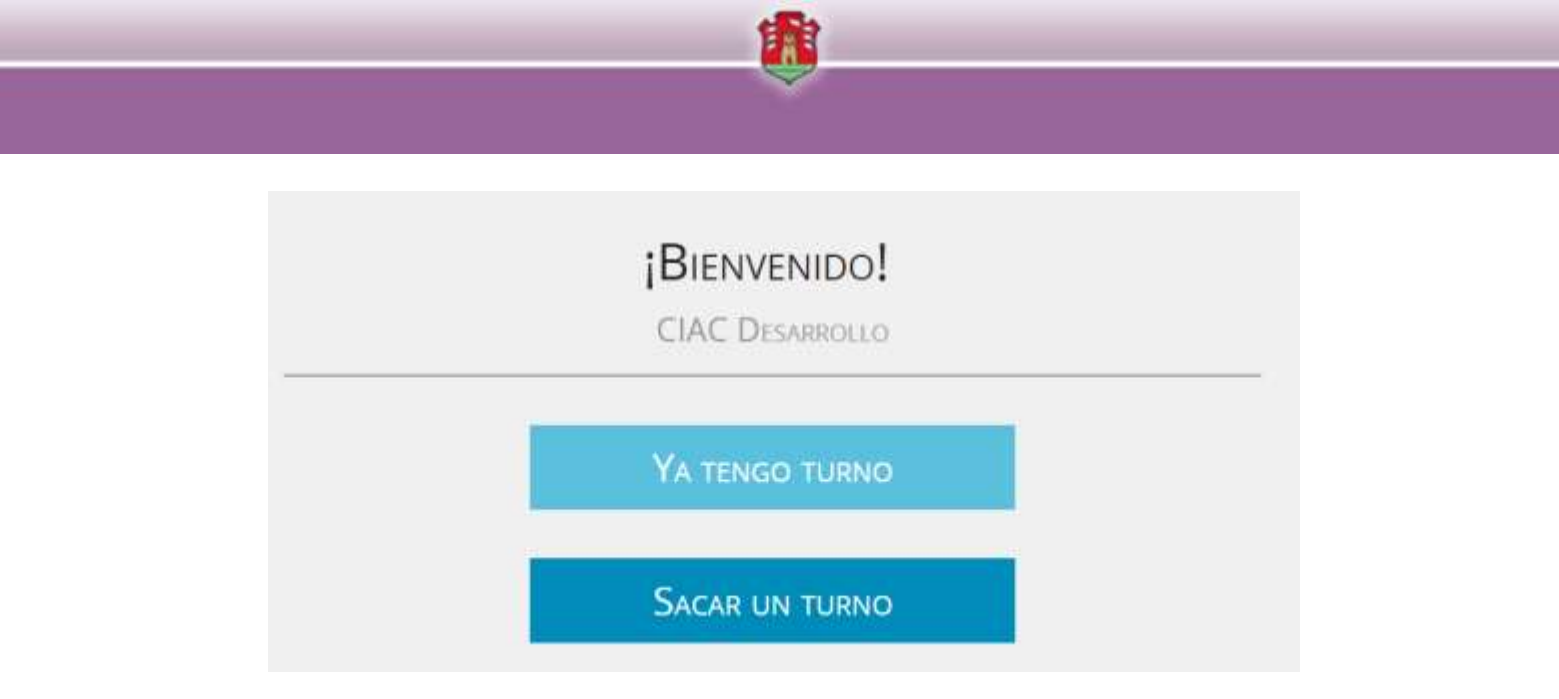

- 1. De la pantalla de autogestión, seleccionar la opción "Sacar un Turno" si no se posee un turno previo.
- 2. Ingresar el DNI o CUIL de la persona.

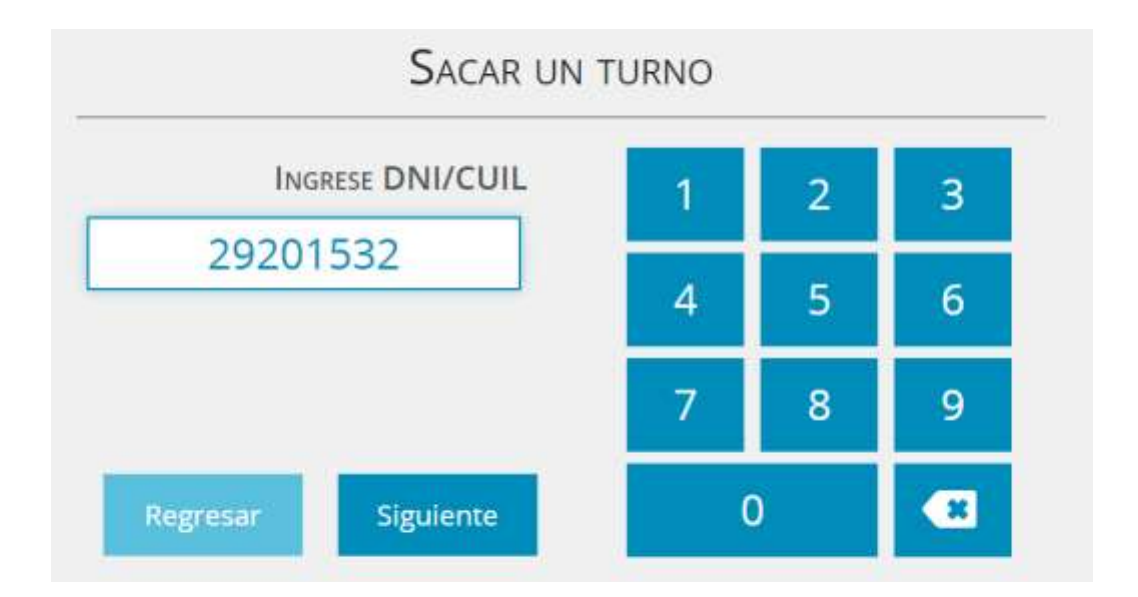

 Clic en siguiente. El sistema mostrara los trámites disponibles para tomar un turno.
 Si el DNI registrado se encuentra registrado para más de una persona el sistema solicitará que se seleccione a que persona corresponde.

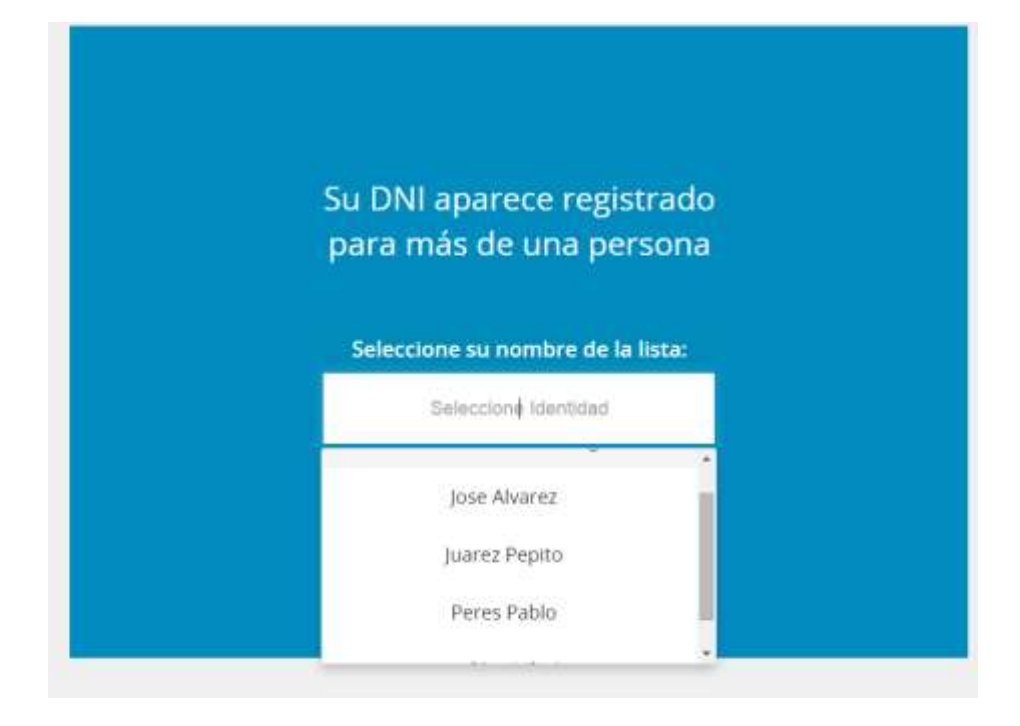

4. El sistema muestra las agendas disponibles para el centro de atención.

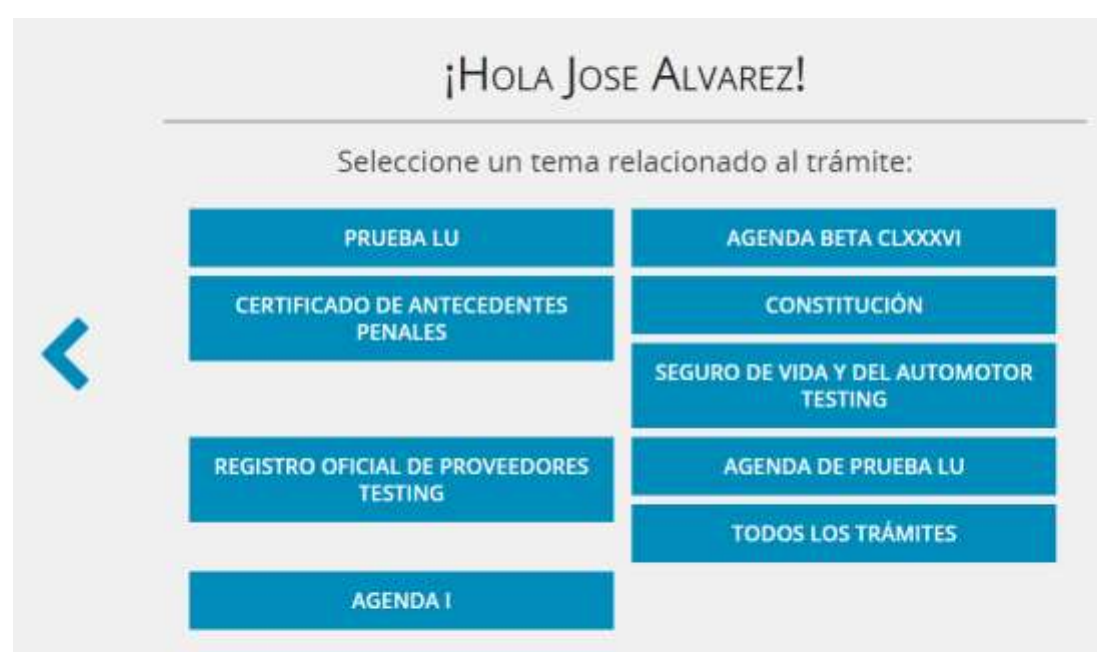

- 5. Seleccionar la agenda correspondiente. El sistema muestra los trámites correspondientes a la agenda seleccionada.
- 6. Seleccionar el trámite para el cual quiere ser atendido.
- 7. El sistema generara un ticket con los datos del turno.

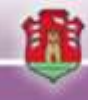

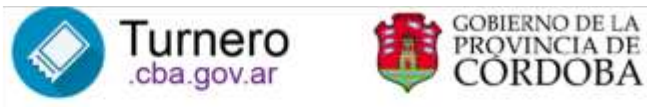

18/05/2015 11:06:58 a.m. CIAC Desarrollo Certificado de Antecedentes Penales

Jose Alvarez (29201531)

UD. SERÁ LLAMADO CON EL NÚMERO

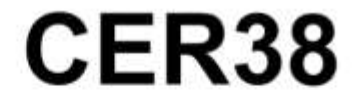

CERTIFICADO DE ANTECEDENTES PARA ARGENTINOS NATIVOS O POR OPCIÓN

8. En la próxima pantalla hacer clic "Cerrar".

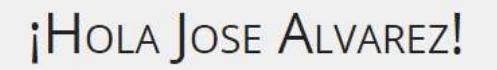

Ha sido anunciado por orden de llegada al turno numerado **CER38** con el trámite

CERTIFICADO DE ANTECEDENTES PARA ARGENTINOS NATIVOS O POR OPCIÓN

Le llamaremos por nombre o número a través de la pantalla.

CERRAR

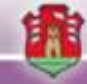

#### Anunciarse con turno previo

- 1. Seleccionar la opción "Ya tengo Turno".
- 2. Ingresar el DNI o CUIL
- 3. El sistema verifica que el usuario ingresado posea un turno. Si no es así el sistema informa la situación.

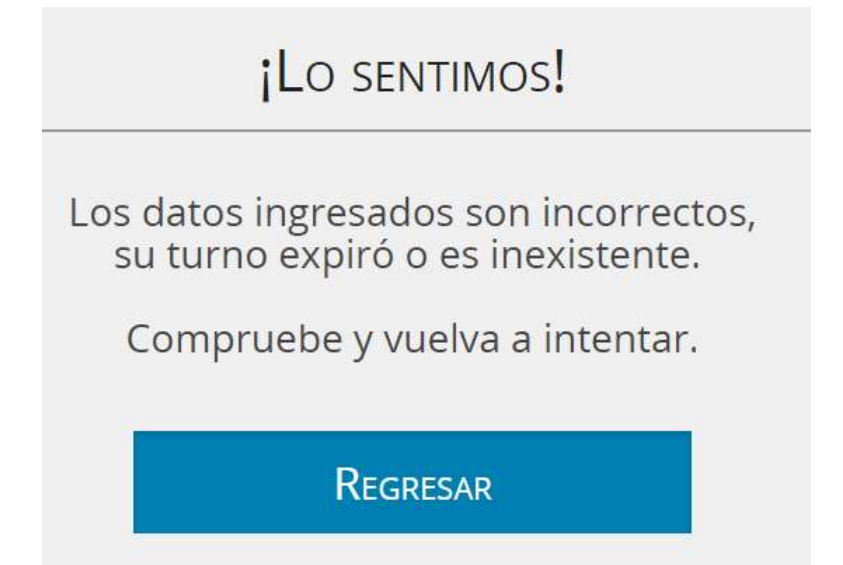

Si se encuentra un turno registrado, el sistema muestra los datos del turno.

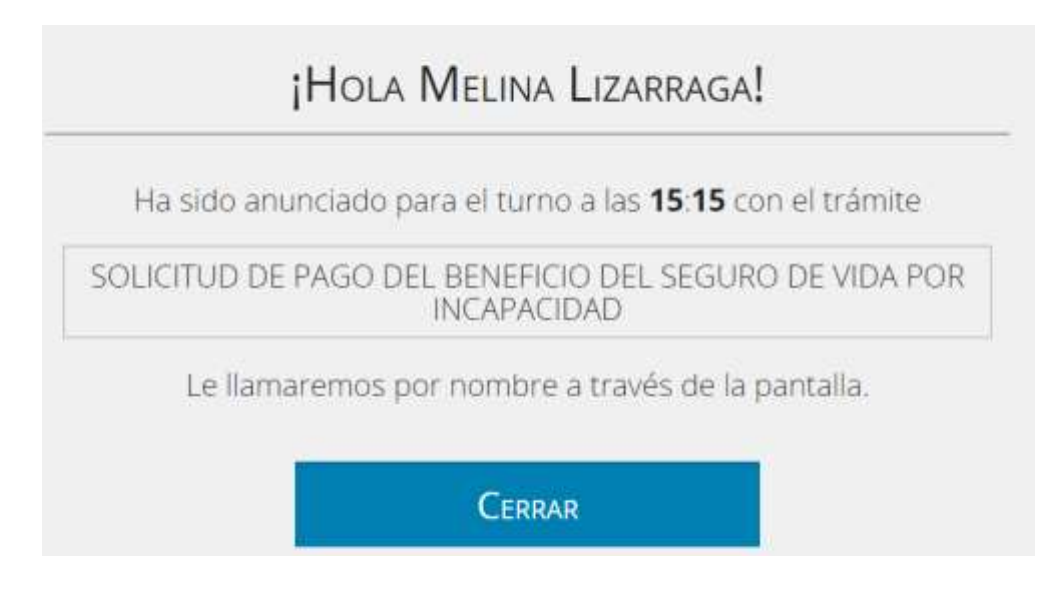

4. Clic en cerrar.

NOTA: El tiempo del anuncio puede configurarse cuando se posee turno, es decir, al momento de configurar la agenda se puede establecer con que tiempo de anticipación al horario del turno se podrá anunciar un usuario.

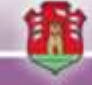

## Modulo Atención

## Consulta y atención de turnos pendientes de atención

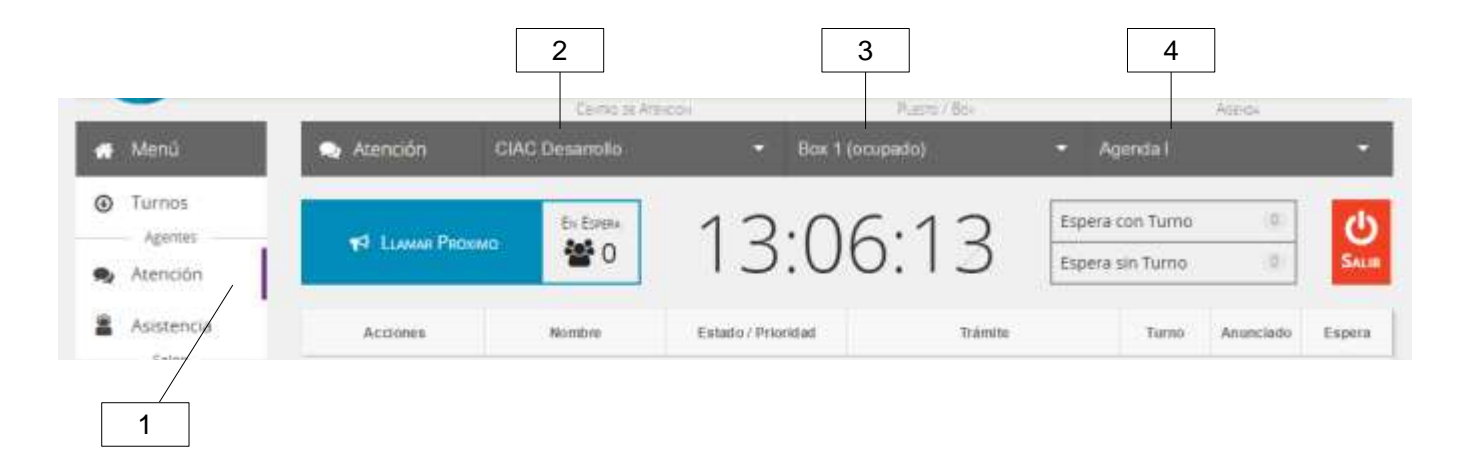

|                | Cavrao de Ad    | NCOI               | Puerto / Box         |        |             | Аррюк     |        |
|----------------|-----------------|--------------------|----------------------|--------|-------------|-----------|--------|
| Atención       | CIAC Desarrollo | ✓ Box              | t (ocupado)          | • /    | genda l     |           | *      |
|                | EN ESPERA       | 12./               | 0.E1                 | Espera | i con Turno | Ø         | ტ      |
| T LLAMAR PHDAI | ··· 🗳 1         | 15.4               | -0.J1                | Espera | sin Turno   | (1)       | SALAR  |
| Acciones       | Nombre          | Estado / Prioridad | Trámite              |        | Turno       | Anunciado | Espera |
| mar Atender    | jose Alvarez    | Anunciado 3        | CONSTANCIA DE SERVIC | 105 -  | AGE85       | 13:47     | Г      |

- 1. Dentro del menú principal, seleccionar la opción Atención.
- 2. Seleccionar el Centro de Atención
- 3. Seleccionar el Puesto de Atención sobre el que se va a trabajar (tome en cuenta que el puesto debe estar disponible, cuando no sea así el sistema colocara la descripción "ocupado" a la derecha del nombre del puesto.
- 4. Seleccionar la agenda.
- 5. El sistema muestra y lista las atenciones pendientes de atención.
- 6. Para atender un turno previamente se debe hacer el llamado por el llamador de la persona a atender.
- 7. Una vez llamada la persona, se debe atender el turno. Al hacer clic aquí se abre la pantalla de atención.

- 8. El sistema muestra el estado la atención.
  - a. Anunciado: Cuando la persona se presentó al centro de atención y se anunció desde la recepción tipo autogestión.
  - b. Llamado: Una vez que fue llamado para su atención en el llamador.
  - c. Atendido: Cuando la atención está siendo efectuada.
  - d. Derivado: Cuando se deriva una atención a otro puesto.
  - e. Retenido: Cuando se retiene (pausa) una atención en particular. Esto habilita que se continúen efectuando atenciones, y que luego pueda ser retomada.

|    | 17 1                            | 16                                      | 5                                |          | 14              | 18                                                                                                    |      |
|----|---------------------------------|-----------------------------------------|----------------------------------|----------|-----------------|----------------------------------------------------------------------------------------------------|------|
|    | 🗣 Atención                      | Carrilo de Atéricov                     | Patron (Array and                | 12 / Box | Agent           | Addde :                                                                                                    |      |
|    | 🗞 Retener 🔸                     | Derivar 🦔 Derivar con                   | prioridad 14                     | :54      | 🗙 Cancelar      | 🗸 Finalizar                                                                                                    |      |
| 9  | <ul> <li>Atendiendo</li> </ul>  | Turno                                   |                                  |          |                 | Nº 1437                                                                                                    |      |
|    | Nombre                          | Jose Alvarez                            | D                                | ocumento | DNI 29201531    |                                                                                                    |      |
|    | Trâmite                         | CONSTANCIA DE SERVICIO                  | S - INACTIVOS                    |          | Veri            | información del tramite                                                                                                    | - 10 |
|    | Tipo                            | Presencial — Por orden de               | llegada                          | Origen   | CIAC Desarrollo |                                                                                                    |      |
| 11 | _ ► Requisitos (                | del trámite                             |                                  |          |                 |                                                                                                    |      |
|    | D Detallar en la                | nota el tramite solicitado, firma, acla | racion, DNI, oficina y telefono. |          |                 |                                                                                                    |      |
| 12 | <ul> <li>Formulario:</li> </ul> | s del trámite                           |                                  |          |                 |                                                                                                    |      |
|    | FORMULARIO                      | DE SOLICITUD DE CERTIFICACIONES         | CONSTANCIAS-FORMULARIOS (        | N° F13)  |                 | Descargar                                                                                                    |      |
| 13 | 🗩 Comentario                    | 2S                                      |                                  |          |                 |                                                                                                    |      |
|    | Dejar un comeritario            |                                         |                                  |          |                 |                                                                                                    |      |
|    |                                 |                                         |                                  |          |                 |                                                                                                    |      |
|    |                                 |                                         |                                  |          |                 | THE ACTIVATION OF A CONTRACT OF A CONTRACT OF |      |

- 9. El sistema muestra los datos de la persona que se está atendiendo.
- 10. El sistema permite abrir una pestaña en el navegador con la información detallada del trámite.
- 11. El sistema muestra los requisitos del trámite.
- 12. El sistema muestra los formularios necesarios a presentar para el trámite.
- 13. El sistema permite agregar comentarios de una atención. Estos comentarios quedan guardados en la atención.
- 14. El sistema permite cancelar una atención.
- 15. El sistema permite derivar una atención a un puesto de la misma agenda en la que se está trabajando o a otra agenda distinta.

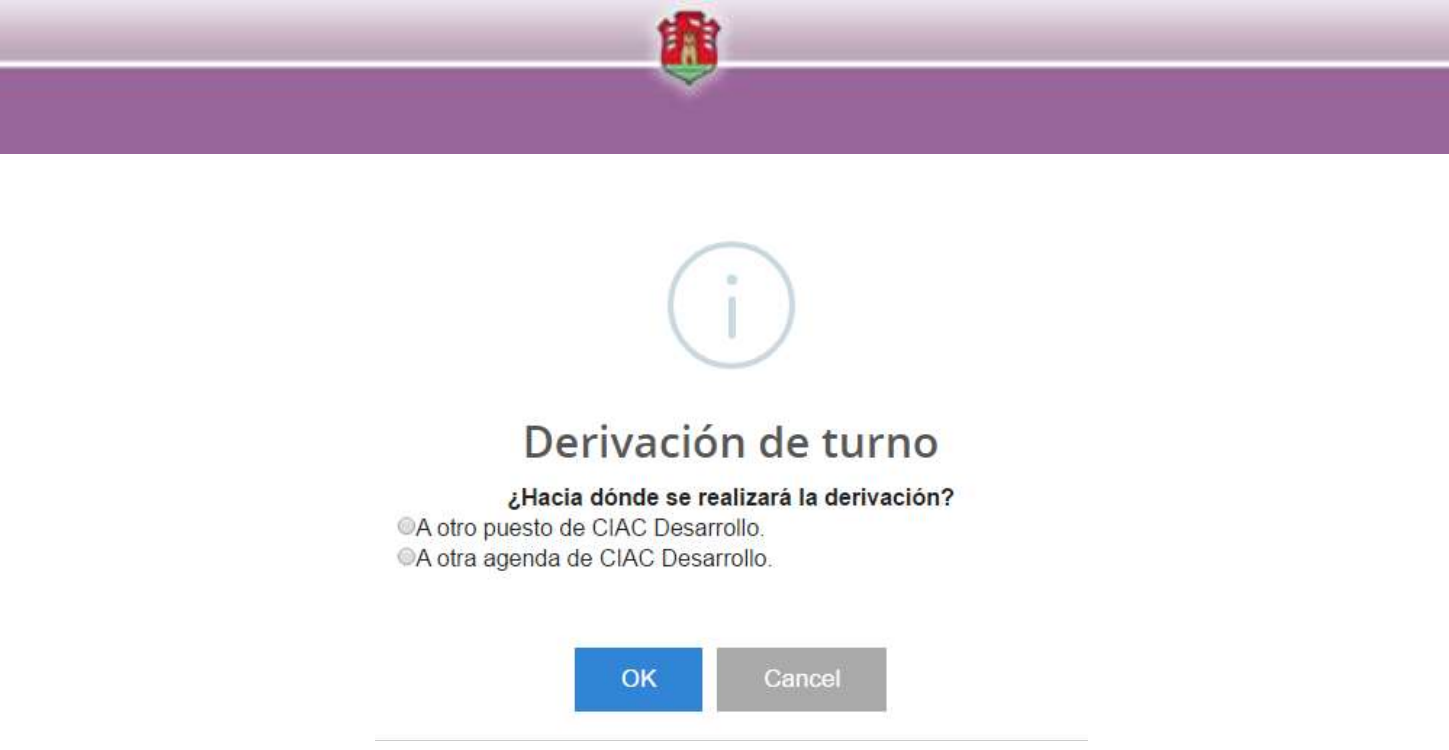

- 16. El sistema permite derivar una atención a otro puesto de la misma agenda o a otra agenda pero con prioridad. Esto quiere decir que la atención derivada aparecerá primero en la lista de atenciones del puesto que recibe la atención derivada.
- 17. El sistema permite retener una atención, es decir, poner en pausa una atención, para luego retomarla.
- 18. Con esta opción se puede Finalizar la atención. Al finalizar la atención, la misma desaparece de la lista de atenciones.

19 CIAC Desarrollo Atención Box 1 (ocupado) Agenda I 0 EN ESPERA Espera con Turno 16:08:29 A LLAMAR PROXIMO 0 0 SALIR Espera sin Turno 24 22 20 23 21

- 19. Con la opción "Llamar Próximo" el sistema llama automáticamente a la próxima atención sin atender.
- 20. Cantidad de personas en total que están esperando a ser atendidos.
- 21. La opción para salir se utiliza para salir de la pantalla de atención, de manera que las atenciones pendientes pasen a otro puesto disponible.
- 22. Cantidad de personas que están esperando para ser atendidas sin turno previo por calendario si no por orden de llegada.
- 23. Cantidad de personas que están esperando para ser atendidas con turno tomado previamente por calendario.
- 24. Hora actual.

**Otras Funciones:** 

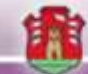

#### Supervisar las atenciones y puestos de un centro de atención

Para esto se debe seleccionar la opción del menú "Supervisión". Esta sección se divide en dos partes:

- Atenciones en Curso
- Estado de los Puestos de Atención

#### Atenciones en Curso

El sistema muestra un listado de las atenciones vigentes por centro de atención, con su respectivo estado, como así también, los turnos asignados Estos turnos están listados del más antiguo primero al más nuevo al final.

| 🔲 Supe | rvisión                             |                    |                         | CIAC Desarroll                                     | 0                                        |              |                 | * | 2 |
|--------|-------------------------------------|--------------------|-------------------------|----------------------------------------------------|------------------------------------------|--------------|-----------------|---|---|
|        | 🛎 Envlar                            | mensaje            |                         |                                                    | Ø Bloque                                 | sar atención | -               |   |   |
|        |                                     | DA                 | tenció                  | in en Curso                                        | 0                                        |              |                 |   | 1 |
|        | sales 😛 fie-i                       | mpeterse 🔹         | Cancelar                | 🗄 Reagendar                                        | 8.1                                      |              | ▼ Filtrar       |   |   |
|        |                                     | Most               | rando <b>Turnos</b>     | de CIAC Desarrollo                                 |                                          |              |                 |   |   |
| Todas  | Interesado                          | Estado / Prioridas | t i                     | Trámite                                            | Turno                                    | Anunciado    | Agente / Box    |   |   |
| O      | Maximiliano Bonansea<br>23311429329 | Agendado           |                         | O DE ANTECEDENTES PARA<br>OS NATIVOS O POR OPCIÓN  | 04/05/20                                 | ж            | ×               | ŵ |   |
| 0      | Luciana Mulazzi<br>27271973247      | Cancelado          | INSCRIPCIO<br>P.A.I.COR | IN COMO PROVEEDOR DE                               | 04/05/20                                 | ×            | н               |   |   |
| 0      | Boschi Bibiana<br>27183293333       | Perdido            | INSCRIPCIÓ<br>P.A.LCOR  | IN COMO PROVEEDOR DE                               | 04/05/20                                 | ж            | *               |   |   |
| D      | Luciana Mulazzi<br>27271973247      | Finalizado 3       | INSCRIPCIO<br>P.A.I.COR | IN COMO PROVEEDOR DE                               | 04/05/20                                 | 04/05/15     | Luciana Mulazzi |   |   |
| D      | Marcia Jaeggi<br>27226816807        | Perdido            | INSCRIPCIO<br>P.A.LCOR  | IN COMO PROVEEDOR DE                               | 04/05/20                                 | 04/05/15     | ж               |   |   |
| O      | Luciana Mulazzi<br>27271973247      | Perdido            | INSCRIPCIO<br>P.A.I.COR | IN COMO PROVEEDOR DE                               | 04/05/20.                                | ×            | *               |   |   |
|        | Boschi Bibiana<br>27183293333       | Perdido            | CERTIFICAL<br>ARGENTIN  | O DE ANTECEDENTES PARA<br>OS NATIVOS O POR OPCIÓN  | 05/05/20                                 | ж            | ж               |   |   |
| 0      | Boschi Bibiana<br>27183293333       | Perdido            | CERTIFICAL<br>ARGENTIN  | DO DE ANTECEDENTES PARA<br>DS NATIVOS O POR OPCIÓN | 05/05/20                                 | ×            | ж               |   |   |
| 0      | Boschi Bibiana<br>27183293333       | Perdido            | CERTIFICAL<br>ARGENTIN  | DO DE ANTECEDENTES PARA<br>DS NATIVOS O POR OPCIO  | 05/05/20                                 | ж            | ×               |   |   |
| m      | Boschi Bibiana                      | Provide states     | CERTIFICAL              | O DE ANTECEDENTES PARA                             | en en en en en en en en en en en en en e |              | ×               | * |   |

- 1. Desde la opción de Filtrado el sistema permite filtrar las atenciones de acuerdo a distintos criterios.
- Desde la opción "Bloquear Atención" se puede establecer un periodo de bloqueo de atenciones a nivel de agenda según el centro de atención seleccionado, este bloqueo es por un día fijando una hora desde y hora hasta.

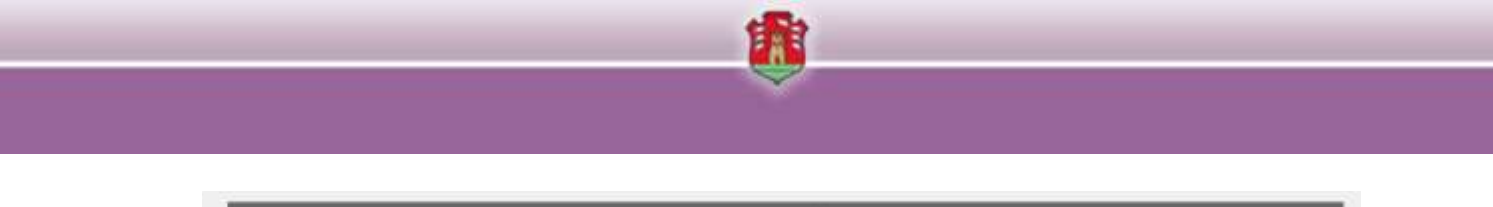

|                        |                                                                      | CIAC D                                                                           | esarrollo                                                                           |                                                                                                |                                                                                                    |
|------------------------|----------------------------------------------------------------------|----------------------------------------------------------------------------------|-------------------------------------------------------------------------------------|------------------------------------------------------------------------------------------------|----------------------------------------------------------------------------------------------------|
| ención                 |                                                                      |                                                                                  |                                                                                     |                                                                                                |                                                                                                    |
| Selectione Agenda/s    |                                                                      |                                                                                  |                                                                                     |                                                                                                |                                                                                                    |
| 19/5/2015              | Hora:                                                                | 8.00                                                                             | a                                                                                   | 9:00                                                                                           |                                                                                                    |
| Seleccione Motivo de l | Bloqueo                                                              |                                                                                  |                                                                                     |                                                                                                |                                                                                                    |
|                        |                                                                      |                                                                                  | ⊘ Iniciar                                                                           | bloqueo                                                                                        | × Cancelar                                                                                          |
|                        | ención<br>Seleccione Agenda/s<br>19/5/2015<br>Seleccione Motivo de l | ención<br>Seleccione Agenda/s<br>19/5/2015 Hora:<br>Seleccione Motivo de Bloqueo | CIACID ención Seleccione Agenda/s 19/5/2015 Hora: 8:00 Seleccione Motivo de Biogueo | CIAC Desarrollo ención Seleccione Agenda/s 19/5/2015 Hora: 8:00 a Seleccione Motivo de Bioqueo | CIAC Desarrollo ención Seleccione Agenda/s 19/5/2015 Hora: 8:00 a 9:00 Seleccione Motivo de Biogueo |

Estado de los Puestos de Atención

En la parte inferior de la pantalla se puede visualizar los puestos de trabajo del centro de atención y el estado de cada uno.

| Puesto A<br>Maria Alejandra Sanchez<br>Atendiendo Turno Nº 1907<br>Desbloquear | Puesto B<br>Maria Alejandra Sanchez<br>Atendiendo Turno Nº 1929<br>Desbloquear | Puesto C<br>Disponible<br>Atendiendo Turno Nº 1885                    | Puesto D<br>Disponible<br>Atendiendo Turno Nº 1923                      |
|--------------------------------------------------------------------------------|--------------------------------------------------------------------------------|-----------------------------------------------------------------------|-------------------------------------------------------------------------|
| Box 1<br>Victor Manuel Cantagallo<br>Atendiendo Turno Nº 1918<br>Desbloquear   | Box 2<br>Disponible                                                            | Box 3<br>Daniel Omar Casih<br>Atendiendo Turno N° 1785<br>Desbloquear | Box 4<br>Disponible                                                     |
| Box 5<br>Maria Florencia Quiroga<br>Atendiendo Turno N° 1863<br>Desbloquear    | Box 6<br>Monica Ines Ahumada<br>Atendiendo Turno Nº 1915<br>Desbloquear        | Box 7<br>Disponible                                                   | Box 8<br>Ariel Valerio Gieco<br>Atendiendo Turno Nº 189:<br>Desbloquear |

Desde esta pantalla se pueden Desbloquear un puesto en particular.

## Modulo Llamador

Desde la opción llamador del menú de opciones, se puede abrir y visualizar el llamador del centro de atención. Se debe seleccionar el centro de atención y luego hacer clic en la opción para expandir la pantalla.

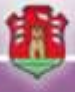

## Modulo Estadísticas

En esta versión del producto aún no está desarrollada esta opción.